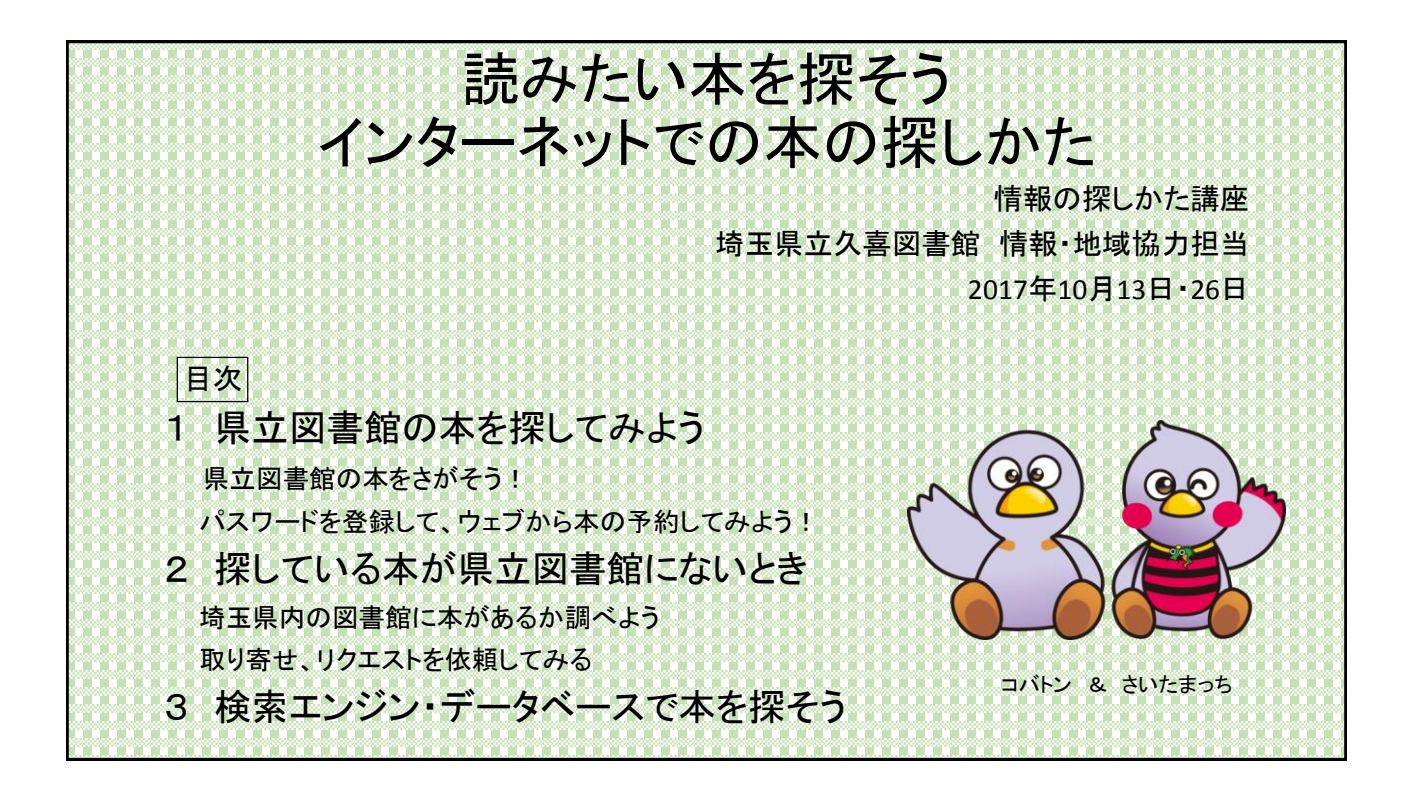

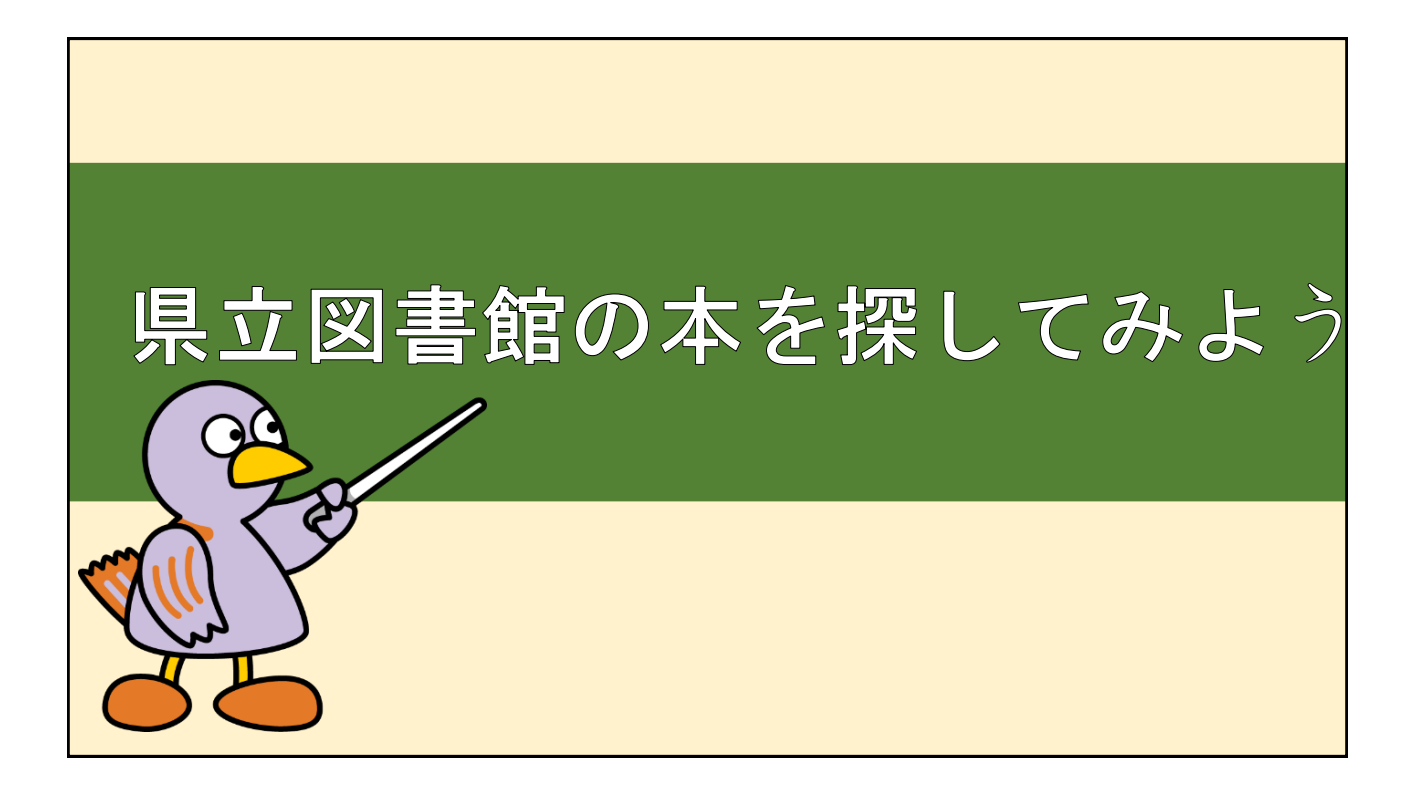

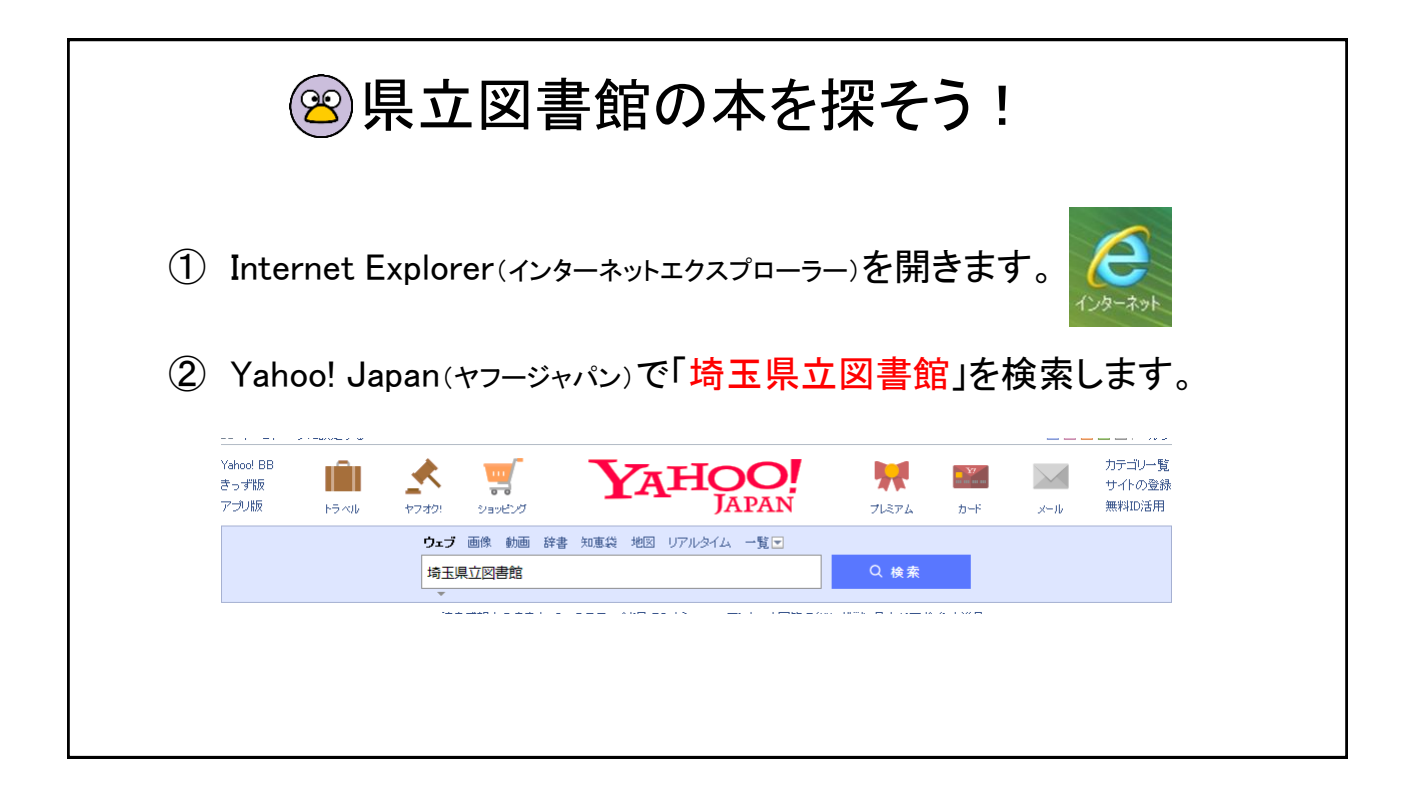

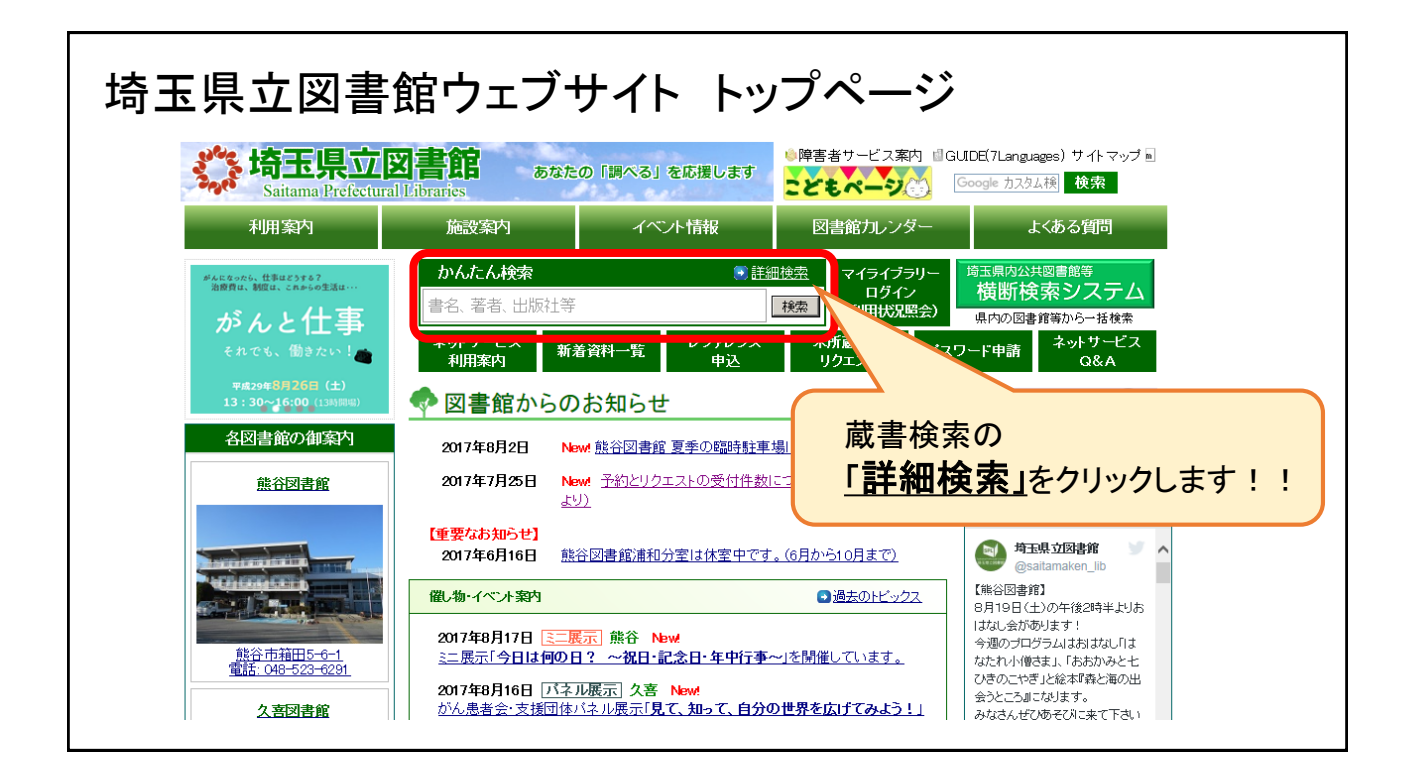

| 埼玉県立図書館トップ>高<br>●●● ジャンル検索            | 書検索<br>分類検索 蔵書検索 予約ベスト                                 | 新着資料           |                       |                 |              | Coogle 検索<br>雪子約カート ヘル |
|---------------------------------------|--------------------------------------------------------|----------------|-----------------------|-----------------|--------------|------------------------|
|                                       |                                                        |                |                       |                 | 🛍 ログアウトしています | 🔑 ログイ                  |
| 蔵書検索                                  |                                                        |                |                       |                 |              |                        |
| 詳細な条件を設定し<br>検索キーワードは、含<br>分類は、分類表(図響 | 7、蔵書を検索することができます。<br>角でも半角でも入力できます。<br>、録音資料)から確認できます。 |                |                       |                 |              |                        |
| *所蔵館が受取館と                             | なる場合及び所蔵館が「外部書庫」                                       | となっている資料につきまして | ては、ご用意するまでにお          | 時間をいただきます。      |              |                        |
| ・浦和分室 長期休室<br>浦和分室は県立文                | のお知らせ(6月から10月)<br>B館の改修工事に伴い、平成29年6                    | 日1日(木曜日)から10日3 | 1日(火曜日)まで体家しま         | đ               |              |                        |
| 検索条件                                  | 220 - AND - FIGHTING 1 M22340                          |                | . 5 . (veb) & ( //±00 |                 |              |                        |
| 資料区分                                  | ☑一般和書 ☑児童 ☑ 雜誌                                         | ☑海外資料 ☑埼玉資料 ☑  | CD IEデオ・DVD・VD        | ) □その他視聴覚 □点字・錄 | Ê            |                        |
| 検索条件1                                 | 書名 🗸                                                   |                | この言葉を含む               |                 |              |                        |
| 検索条件2                                 | 著者名 💙                                                  |                | この言葉を含む               |                 |              |                        |
| 検索条件3                                 | 出版者 💙                                                  |                | この言葉を含む               | ✓ かつ(AND条件) ✓   |              |                        |
| 検索条件4                                 | 件名 🗸                                                   |                | この言葉を含む               | ✓ かつ(AND条件) ✓   |              |                        |
| 検索条件5                                 | 分類 🗸 分類参照                                              |                | この言葉で始まる              |                 |              |                        |
|                                       |                                                        |                |                       |                 |              |                        |
|                                       |                                                        |                | 検索                    | クリア             |              |                        |
|                                       |                                                        |                |                       |                 |              |                        |

| <b>検索</b> ダ<br>たとえは                        | そ <b>件</b> に読み<br>だ・・・ ①<br>②                                                                                                    | みたい本の<br>「鬼平犯 <sup>;</sup><br>(池波コ<br>「検索」                          | ) <b>書名</b> を入力しま<br>科帳(オニヘイハン<br>E太郎(イケナミショ<br>をクリックします。 | ミす。<br>ンカチョウ)」<br>ョウタロウ)/著)                             | を入力します。                                                      |  |
|--------------------------------------------|----------------------------------------------------------------------------------------------------|---------------------------------------------------------------------|-----------------------------------------------------------|---------------------------------------------------------|--------------------------------------------------------------|--|
| 蔵<br>詳細<br>検察<br>分子<br>※可<br>・<br><b>河</b> | 書検索<br>町な条件を設定して、<br>該キーワードは、全角<br>順は、分類表(図書、<br>節館が受取館と異な<br>和分室長期休室の<br>約<br>10<br>10<br>10<br>10<br>10<br>10<br>10<br>10<br>10<br>10 | 蔵書を検索することが<br>でも半角でも入力でき<br>象音資料)から確認で<br>る場合及び所蔵館が<br>られらせの一部しつの10 | できます。<br>ます。<br>ぎます。<br>「外部書庫」となっている資料につきま<br>「月」         | ましては、ご用意するまでにお時                                         | 間をいただきます。                                                    |  |
|                                            | 和历至18県立又省即<br><b>泰条件</b><br>行料区分<br>検索条件1                                                                                               | <ul> <li>☑ 一般和書 ☑ 児:</li> <li>書名 ∨</li> </ul>                       | 〒成29年6月1日(木曜日)から10月<br>童 ☑ 雑誌 ☑ 海外資料 ☑ 埼玉資料<br>鬼平犯科帳      | H31日へ№日コよて休至しより<br>↓ ■CD ■ビデオ・DVD・VD [<br>× ] この言葉を含む ▼ | 。<br>〕その他視聴覚 □点字·録音                                          |  |
|                                            | 検索条件2<br>検索条件3<br>検索条件4<br>検索条件5                                                                                                    | 著者名        出版者        件名        分類                                  | 分類參照                                                      | この言葉を含む        この言葉を含む        この言葉を含む        この言葉で始まる   | かつ(AND条件)        かつ(AND条件)        かつ(AND条件)        かつ(AND条件) |  |
|                                            |                                                                                                    |                                                                     |                                                           | <ol> <li>2 検索</li> </ol>                                | 717                                                          |  |

| 書名                                   | ~                                                                                                    |                                                                                                    |                                                 |                                                                                                    |
|--------------------------------------|----------------------------------------------------------------------------------------------------|----------------------------------------------------------------------------------------------------|-------------------------------------------------|----------------------------------------------------------------------------------------------------|
|                                      |                                                                                                    | この言葉を含む ◇    絞込                                                                                                    |                                                 |                                                                                                    |
| 「書名                                  | ="鬼平犯私帳="の                                                                                                    |                                                                                                    | D' & 所蔵館='県立熊谷                                  | 学网,県立久喜図,外部書属                                                                                                    |
| ———<br>該当伯                           | 数は 48 件)                                                                                                    | す。1 件目から 10 件目を表示しています。                                                                                                    |                                                 |                                                                                                    |
| t 🔤                                  | 新着資料、🔤 は                                                                                                    | 予約が多い資料(予約ベスト資料)です。                                                                                                    |                                                 |                                                                                                    |
|                                      |                                                                                                    |                                                                                                    |                                                 |                                                                                                    |
|                                      |                                                                                                    |                                                                                                    |                                                 |                                                                                                    |
| 給索約                                  | さ里 一 皆 売・                                                                                                    |                                                                                                    |                                                 |                                                                                                    |
| No.                                  | 書誌種別                                                                                                    | 書名                                                                                                    | 叢書名(漢字)                                         | 著者                                                                                                    |
| 1                                    | 一般和書                                                                                                    |                                                                                                    |                                                 | 油油正大郎/薯                                                                                                    |
|                                      |                                                                                                    | ACAL AMPTHUDA CONTACT AND A CONTACT AND A CO |                                                 | /GRALL AMP7 18                                                                                                    |
| 2                                    | 一般和書                                                                                                    | 池波正太郎短編小説全集 1 殺気                                                                                                    |                                                 | 池波正太郎/著                                                                                                    |
| 2<br>3                               | 一般和書<br>一般和書                                                                                                    | - 波波正太郎短編小説全集 1 殺気 - 本眉 新・鬼平犯科帳                                                                                                    |                                                 | 池波正太郎/者           池波正太郎/者                                                                                                    |
| 2<br>3<br>4                          | 一般和書<br>一般和書<br>一般和書                                                                                                    | 池波正太郎短編小説全集     1 殺気       一本眉     新・鬼平犯科帳                                                                                                    |                                                 | 池波正太郎/者           池波正太郎/者           池波正太郎/者           池波正太郎/者                                                                                                    |
| 2<br>3<br>4<br>5                     | <ul> <li>一般和書</li> <li>一般和書</li> <li>一般和書</li> <li>一般和書</li> </ul>                                                                                     | 池波正太郎短編小説全集 1 殺気       一本眉 新・鬼平犯科帳       雲竜剣 新・鬼平犯科帳       鬼火 新・鬼平犯科帳                                                                                                    |                                                 | <ul> <li>池波正太郎/著</li> <li>池波正太郎/著</li> <li>池波正太郎/著</li> <li>池波正太郎/著</li> </ul>                                                                                      |
| 2<br>3<br>4<br>5<br>6                | <ul> <li>一般和書</li> <li>一般和書</li> <li>一般和書</li> <li>一般和書</li> <li>一般和書</li> <li>一般和書</li> </ul>                                                         | 池波正太郎短編小説全集 1 殺気       一本眉 新・鬼平犯科帳       雲竜剣 新・鬼平犯科帳       鬼火 新・鬼平犯科帳       鬼平犯科帳       鬼平犯科帳       鬼平犯科帳       2                                                                                                    | 文春文庫 142-2                                      | <ul> <li>池波正太郎/著</li> <li>池波正太郎/著</li> <li>池波正太郎/著</li> <li>池波正太郎/著</li> <li>池波正太郎/著</li> <li>池波正太郎/著</li> </ul>                                                    |
| 2<br>3<br>4<br>5<br>6<br>7           | <ul> <li>一般和書</li> <li>一般和書</li> <li>一般和書</li> <li>一般和書</li> <li>一般和書</li> <li>一般和書</li> <li>一般和書</li> </ul>                                           | 泡波正太郎短編小説全集 1 殺気       一本眉 新·鬼平犯科帳       雲竜剣 新·鬼平犯科帳       鬼火 新·鬼平犯科帳       鬼平犯科帳       鬼平犯科帳       鬼平犯科帳       名平犯科帳       3                                                                                                    | 文春文庫 142-2<br>文春文庫 142-3                        | <ul> <li>た該正太郎/著</li> <li>決波正太郎/著</li> <li>決波正太郎/著</li> <li>決波正太郎/著</li> <li>決波正太郎/著</li> <li>決波正太郎/著</li> <li>決波正太郎/著</li> </ul>                                   |
| 2<br>3<br>4<br>5<br>6<br>7<br>8      | <ul> <li>一般和書</li> <li>一般和書</li> <li>一般和書</li> <li>一般和書</li> <li>一般和書</li> <li>一般和書</li> <li>一般和書</li> <li>一般和書</li> </ul>                             | 池波正太郎短編小説全集 1 殺気       一本眉 新・鬼平犯科帳       雲竜剣 新・鬼平犯科帳       鬼火 新・鬼平犯科帳       鬼平犯科帳 2       鬼平犯科帳 3       鬼平犯科帳 4                                                                                                    | 文春文庫 142-2<br>文春文庫 142-3<br>文春文庫                | <ul> <li>た該正太郎/著</li> <li>決波正太郎/著</li> <li>決波正太郎/著</li> <li>決波正太郎/著</li> <li>決波正太郎/著</li> <li>決波正太郎/著</li> <li>決波正太郎/著</li> <li>決波正太郎/著</li> <li>決波正太郎/著</li> </ul> |
| 2<br>3<br>4<br>5<br>6<br>7<br>8<br>9 | <ul> <li>一般和書</li> <li>一般和書</li> <li>一般和書</li> <li>一般和書</li> <li>一般和書</li> <li>一般和書</li> <li>一般和書</li> <li>一般和書</li> <li>一般和書</li> <li>一般和書</li> </ul> | 池波正太郎短編小説全集 1 殺気       一本眉 新・鬼平犯科帳       雲竜剣 新・鬼平犯科帳       鬼火 新・鬼平犯科帳       鬼平犯科帳 2       鬼平犯科帳 3       鬼平犯科帳 4       鬼平犯科帳 10                                                                                                    | 文春文庫 142-2<br>文春文庫 142-3<br>文春文庫<br>文春文庫 142-23 | た設定入録/者 決波正太郎/著 決波正太郎/著 決波正太郎/著 決波正太郎/著 決波正太郎/著 決波正太郎/著 決波正太郎/著 決波正太郎/著 決波正太郎/著 決波正太郎/著                                                                             |

| ▲<br>書名<br>「書名<br>該当件 | 1 ~ 2<br>結果書誌-<br>- "魚平犯科帳この<br>一<br>数は、48 件で<br>新着資料、■<br>まま<br>覧表・ | 20体<br>一覧<br>言葉を含む <sup>*</sup> &<br>す。11 件目力<br>予約が多い資料 | <b>牛目</b> 、<br>(資料種別=-<br>いら 20 件目<br>(予約ペスト) | <b>です。</b><br><u> この言葉を含む</u><br>一般和書,児童,雑誌,海外資料,埼玉資料,CD,ビデオ・DV<br>を表示しています。<br>資料)です。 | JD'&所蔵館=1<br>7 | 表示件数を変<br>最初の蔵書植<br>からでも可能 | です。<br>です。   | こともで<br>iの「オ | ごきます<br>プション<br><sub>表示件数</sub> [ | <b>た。</b><br>ンコ |
|-----------------------|----------------------------------------------------------------------|----------------------------------------------------------|-----------------------------------------------|----------------------------------------------------------------------------------------|----------------|----------------------------|--------------|--------------|-----------------------------------|-----------------|
| No.                   | 書誌種別                                                                 |                                                          |                                               | 書名                                                                                     | 叢書名(漢字)        | 著者                         | 出版者          | 出版年月         | 分類                                | 貸出              |
| 11                    | 一般和書                                                                 | 鬼平犯科帳                                                    | 13                                            |                                                                                        | 文春文庫 142-32    | 池波正太郎/著                    | 文藝春秋         | 1984/03      | 913.6                             | 0               |
| 12                    | 一般和書                                                                 | 鬼平犯科帳                                                    | 14                                            |                                                                                        | 文春文庫 142-33    | 池波正太郎/著                    | 文藝春秋         | 1984/07      | 913.6                             | 0               |
| 13                    | 一般和書                                                                 | 鬼平犯科帳                                                    | 15 雲竜                                         | U                                                                                      | 文春文庫 142-35    | 池波正太郎/著                    | 文藝春秋         | 1985/08      | 913.6                             | 0               |
| 14                    | 一般和書                                                                 | 鬼平犯科帳                                                    | 16                                            |                                                                                        | 文春文庫 142-37    | 池波正太郎/著                    | 文藝春秋         | 1987/01      | 913.6                             | 0               |
| 15                    | 一般和書                                                                 | 鬼平犯科帳                                                    | 18                                            |                                                                                        | A 701          |                            | <u>۶</u> ۲   | 1989/09      | 913.6                             | 0               |
| 16                    | 一般和書                                                                 | 鬼平犯科帳                                                    | 5                                             | 回体に <u>3</u> または <u>火</u>                                                              |                | ~3017日を                    | ►            | 1978/05      | 913.6                             | 0               |
| 17                    | 一般和書                                                                 | 鬼平犯科帳                                                    | 6                                             | 4 で31~40件目を、                                                                           | 5 また           | は最後へ                       | <b>K</b>     | 1978/12      | 913.6                             | 0               |
| 18                    | 一般和書                                                                 | 鬼平犯科帳                                                    | 7                                             |                                                                                        | -1 ± +         | <u> </u>                   | <del>阦</del> | 1980/02      | 913.6                             | 0               |
| 19                    | 一般和書                                                                 | 鬼平犯科帳                                                    | 8                                             | (41340仟日老衣小                                                                            | しより。           |                            | <del>阦</del> | 1980/10      | 913.6                             | 0               |
| 20                    | 一般和書                                                                 | 鬼平犯科帳                                                    |                                               |                                                                                        |                |                            | 林            | 1986/05      | 913.6                             | 0               |
| 最初⁄                   | 、前へ 1 2 3                                                            | 4 5 次へ 計                                                 | 最後へ                                           |                                                                                        |                |                            |              |              |                                   |                 |

### 書名をクリックして詳細画面を見ます。

検索結果書誌一覧

書名 🗸

この言葉を含む 🗸 絞込

「書名=鬼平犯科帳この言葉を含む' & 資料種別='一般和書,児童,雑誌,海外資料,埼玉資料,CD,ビデオ・DVD' & 所蔵館=県立熊谷図,県立久喜図,外部書庫'」の検索結果です。 該当件数は、48 件です。11 件目から 20 件目を表示しています。 「「」」は新着資料、「「」」、おかが多い資料(予約ベスト資料)です。

表示件数 10件 🖌

| 运作里为1                                     | 者名 取音石(疾子)   | 看者                | 出版者                                                                 | 出版年月                                                                                                    | 「万規                                                                                                    | 道出                                                                                                    |
|-------------------------------------------|--------------|-------------------|---------------------------------------------------------------------|----------------------------------------------------------------------------------------------------|----------------------------------------------------------------------------------------------------|----------------------------------------------------------------------------------------------------|
| <b>唐 鬼平犯科帳</b> 13                         | 文春文庫 142-3   | 32 池波正太郎/著        | 文藝春秋                                                                | 1984/03                                                                                                    | 913.6                                                                                                    | 0                                                                                                    |
| 唐 鬼平犯科帳 14                                | 文春文庫 142-0   | 33 池波正太郎/著        | 文藝春秋                                                                | 1984/07                                                                                                    | 913.6                                                                                                    | 0                                                                                                    |
| 書 鬼平犯科帳 15 雲竜剣                            | 文春文庫 142-0   | 35 池波正太郎/著        | 文藝春秋                                                                | 1985/08                                                                                                    | 913.6                                                                                                    | 0                                                                                                    |
| <b>書 鬼平犯科帳</b> 16                         |              | 池波正太郎/著           | 文藝春秋                                                                | 1987/01                                                                                                    | 913.6                                                                                                    | 0                                                                                                    |
| 書 鬼平犯科帳 18                                | 20番目の 鬼半犯科帳  | 也波正太郎/著           | 文藝春秋                                                                | 1989/09                                                                                                    | 913.6                                                                                                    | 0                                                                                                    |
| 書 鬼平犯科帳 5                                 | (1986/05)を   | り波正太郎/著           | 文藝春秋                                                                | 1978/05                                                                                                    | 913.6                                                                                                    | 0                                                                                                    |
| 書 鬼平犯科帳 6                                 | クリックしてみましょう。 | 也波正太郎/著           | 文藝春秋                                                                | 1978/12                                                                                                    | 913.6                                                                                                    | 0                                                                                                    |
| 書 鬼平犯科帳 7                                 |              | 池波正太郎/著           | 文藝春秋                                                                | 1980/02                                                                                                    | 913.6                                                                                                    | 0                                                                                                    |
| 書 鬼平犯科帳 8                                 | 文春文庫 142-5   | 21 池波正太郎/著        | 文藝春秋                                                                | 1980/10                                                                                                    | 913.6                                                                                                    | 0                                                                                                    |
| 書 鬼平犯科帳                                   |              | 池波正太郎/著           | 文藝春秋                                                                | 1986/05                                                                                                    | 913.6                                                                                                    | 0                                                                                                    |
| 書         鬼平犯科师           書         鬼平犯科师 |              | ■ 文素文庫 142-2<br>長 | 文書文庫 142-21 沙波正太郎/著           文書文庫 142-21 沙波正太郎/著           池波正太郎/著 | 文章文庫 142-21         沙底正人邸/音         文藝衣順           人口         沙葱文庫 142-21         沙波正太郎/著         文藝春秋           人口         沙波正太郎/著         文藝春秋 | 文書文庫 142-21         沙波正大郎/著         文藝春秋         1980/10           見         沙波正太郎/著         文藝春秋         1986/05 | 文章文庫 142-21         沙波正太郎/著         文藝家秋         1980/10         913.6           見         沙波正太郎/著         文藝春秋         1986/05         913.6 |

| 検索結學       | 検索結果書誌詳細(詳細情報) |         |                         |                                          |            |                        |           |  |  |  |
|------------|----------------|---------|-------------------------|------------------------------------------|------------|------------------------|-----------|--|--|--|
| 検索結果書誌詳細   |                |         | <u>タイトル:</u><br>つけている   | <u>コード</u><br>S独白の来早                     |            |                        |           |  |  |  |
| 「鬼平犯科帳」詳細情 | 41-            |         | いな日の番号                  |                                          | 前のタイトルへ    | 次のタイトルへ                |           |  |  |  |
| タイトルコード    | 100019033241   |         |                         |                                          |            |                        |           |  |  |  |
| 書誌種別       | 一般和書           |         |                         | <u>書誌種別</u>                              | <u>l</u>   |                        |           |  |  |  |
| 書名         | 鬼平犯科帳          | 向几      | 和妻 达口                   | □ 恣火 旧 辛 €                               |            | 、谷町の                   |           |  |  |  |
| 書名曰ミ       | オニヘイ ハンカチ      |         | <b>相音、 坷</b> コ<br>チェムレス | C 貝科、 冗里作<br>C 、 ナナ                      | 山音、ししなと    | 員科の                    |           |  |  |  |
| 著者名1       | 池波正太郎/著        | 種別      | を衣わして                   | こいよす。                                    |            |                        |           |  |  |  |
| 著者名曰ミ1     | イケナミ,ショウタロ     | לינ     |                         |                                          |            |                        |           |  |  |  |
| 出版者        | 文藝春秋           | 分類      | 記号                      |                                          |            |                        |           |  |  |  |
| 出版年月       | 1986.5         | ± 0 = - |                         |                                          | <u>資料請</u> | <u>求票印刷</u>            | J         |  |  |  |
| ページ数/長さ    | 285p           | 本のテーマ   | や王趙を                    | ~~~~~~~~~~~~~~~~~~~~~~~~~~~~~~~~~~~~~~   | いまった       | 资料建金西                  | た印刷す      |  |  |  |
| ちき大        | 20cm           | 人 表わしてい | ます。                     |                                          | 所の取った      | _貝科胡水示                 | : そ 戸 加 う |  |  |  |
| ISBN       | 4-16-300140-   | 9       |                         |                                          |            | )<br>패하므 <i>ィー</i> 크 나 | + 1 × 1 + |  |  |  |
| 分類記号       | 913.6          |         |                         | () (1) (1) (1) (1) (1) (1) (1) (1) (1) ( | ) 場所なとを    | 職員に尋ね                  | たいとさ      |  |  |  |
| 分類記号       | 913.6          |         |                         | して、便                                     | 利です。       |                        |           |  |  |  |
| 内容詳細注記     | 内容:唖の十蔵[       | [か11編]  |                         |                                          |            |                        |           |  |  |  |
|            |                | 予約カートにノ | れる                      | 資料請求                                     | 票印刷        |                        |           |  |  |  |

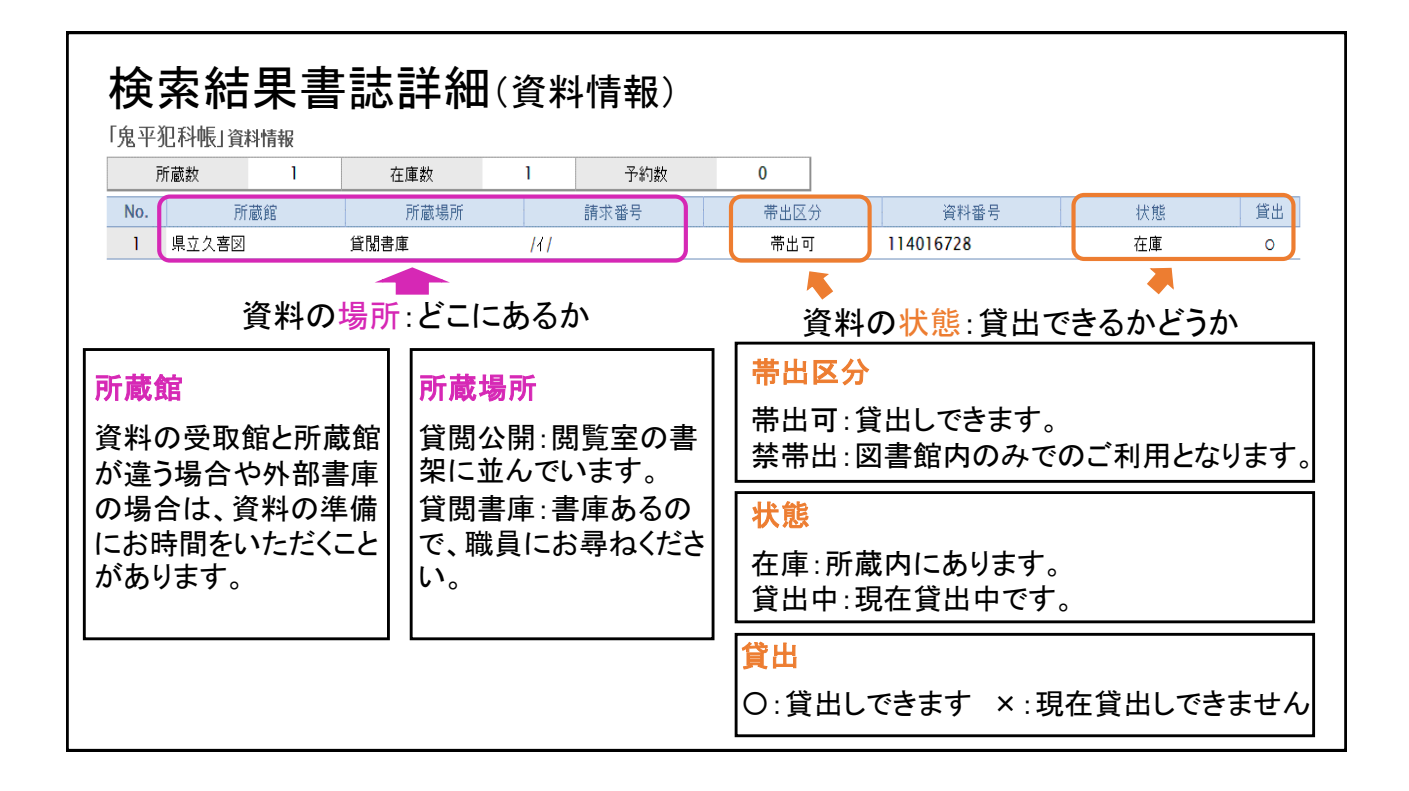

### **検索について** ・ カタカナ、ひらがなでも検索することができます。 ・ 著者名や出版者(社)からも検索することができます。 ・ 全角、半角、大文字、小文字の区別なく検索できます。 ・ 書名ヨミは、助詞の「は」「へ」「を」を 「ワ」「工」「オ」と入力してください。 例えば 我が輩は猫である $\rightarrow$ ワガハイ ワネコ デ アル ・ 件名でも調べられます。 例えば インフルエンザ ・ NDC分類やISBNによる検索ができます。 \* ISBN : 国際標準図書番号のことで、図書ごとに別々の番号を持ってい ます。 ・ ハイフンが含まれていても検索できます。 \* NDCとISBNについてはテキスト最後の参考をごらんください。

| 検索の種類           | 領                                    |             |
|-----------------|--------------------------------------|-------------|
|                 |                                      | 通常はこれで検索。   |
| <u>「この言葉を言</u>  | <u>まむ」</u> を選ぶと検索キーワードを含む資料を         | 検索します。      |
| 検索条件1           | 書名 🗸                                 | この言葉を含む 🗸   |
| <u>「この言葉で</u> 好 | <u><b>台まる」</b></u> を選ぶと検索キーワードで始まる資料 | 料を検索します。    |
| 検索条件1           | 書名 🗸                                 | この言葉で始まる 🗸  |
| <u>「この言葉と-</u>  | <u>-致する」</u> を選ぶと検索キーワードとー致す         | る資料を検索します。  |
| 検索条件1           | 書名 🖌                                 | この言葉と一致する 🗸 |
|                 |                                      |             |

| AND検                      | 索                                 |                   |                                 |                   |         |         |
|---------------------------|-----------------------------------|-------------------|---------------------------------|-------------------|---------|---------|
| 2つのキ·<br>例えば・・・<br>①<br>② | ーワー <br>「岩波書<br>「ワガノ <sup>・</sup> | ヾを含<br>書店_<br>ヽイワ | 含むものを検索<br> から出版され/<br>フネコデアル(吾 | します。<br>た<br>「輩は猫 | である)」を  | を検索します。 |
| 検索条件1                     | 書名                                | ~                 | ワガハイワネコデアル                      |                   | この言葉を含む |         |
| 検索条件2                     | 出版者                               | ~                 | 岩波書店                            | X                 | この言葉を含む |         |
|                           |                                   |                   |                                 |                   |         |         |
|                           |                                   |                   |                                 |                   |         |         |

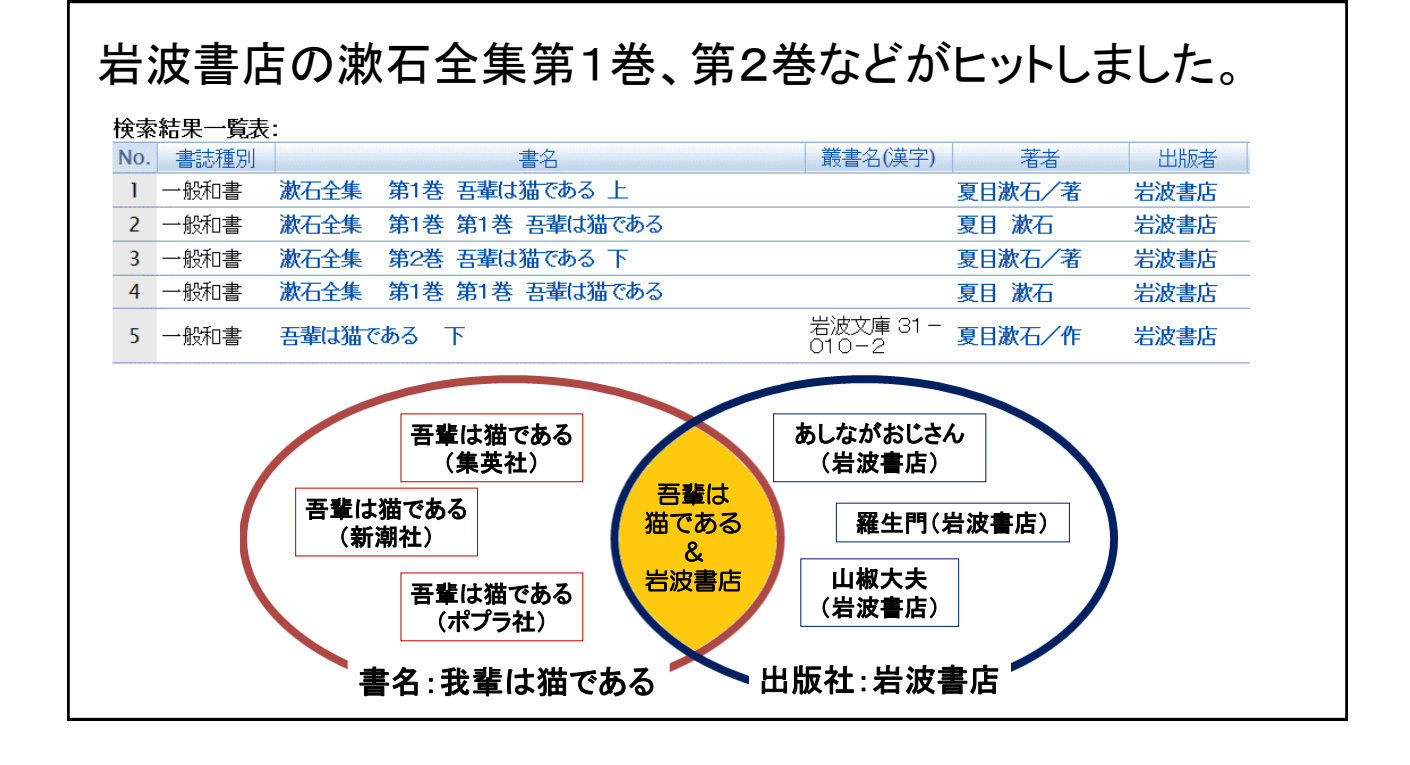

| OR検<br>2つの<br>のを検<br>例えば | た<br>キーワ<br>索しま<br>①<br>書<br>②「 | ードの<br>す。<br>書名に<br>天王 | のうち、どちらか1つでも<br>こ「久喜市」または<br>様」が含まれている資料 | も含まれてい<br>料を検索し | いるも<br>ます。       |
|--------------------------|---------------------------------|------------------------|------------------------------------------|-----------------|------------------|
| 検索条件1                    | 書名                              | ~                      | 久喜市                                      | この言葉を含む         | ▼<br>または(OR条件) ▼ |
| 検索条件2                    | 書名                              | ~                      | 天王様                                      | この言葉を含む         |                  |
|                          |                                 |                        |                                          |                 |                  |

### 

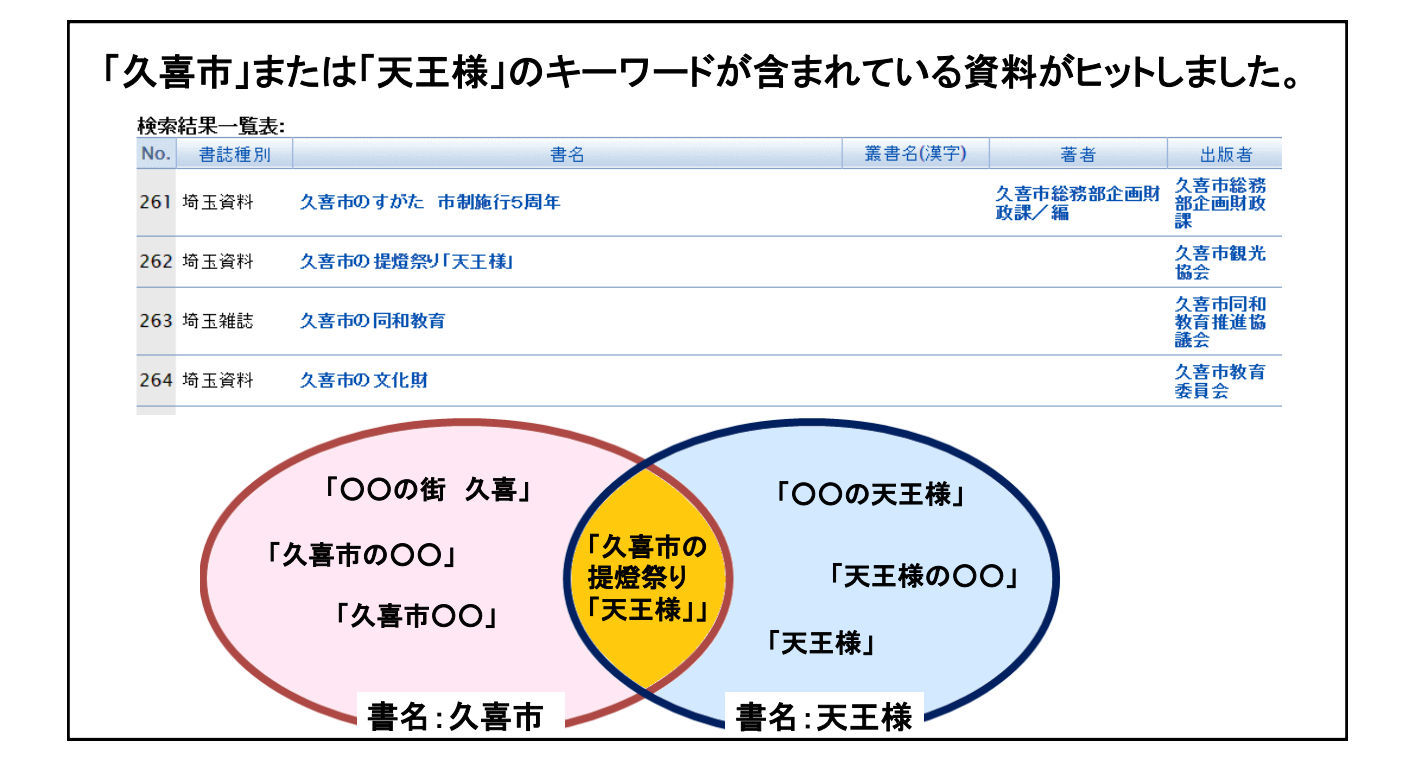

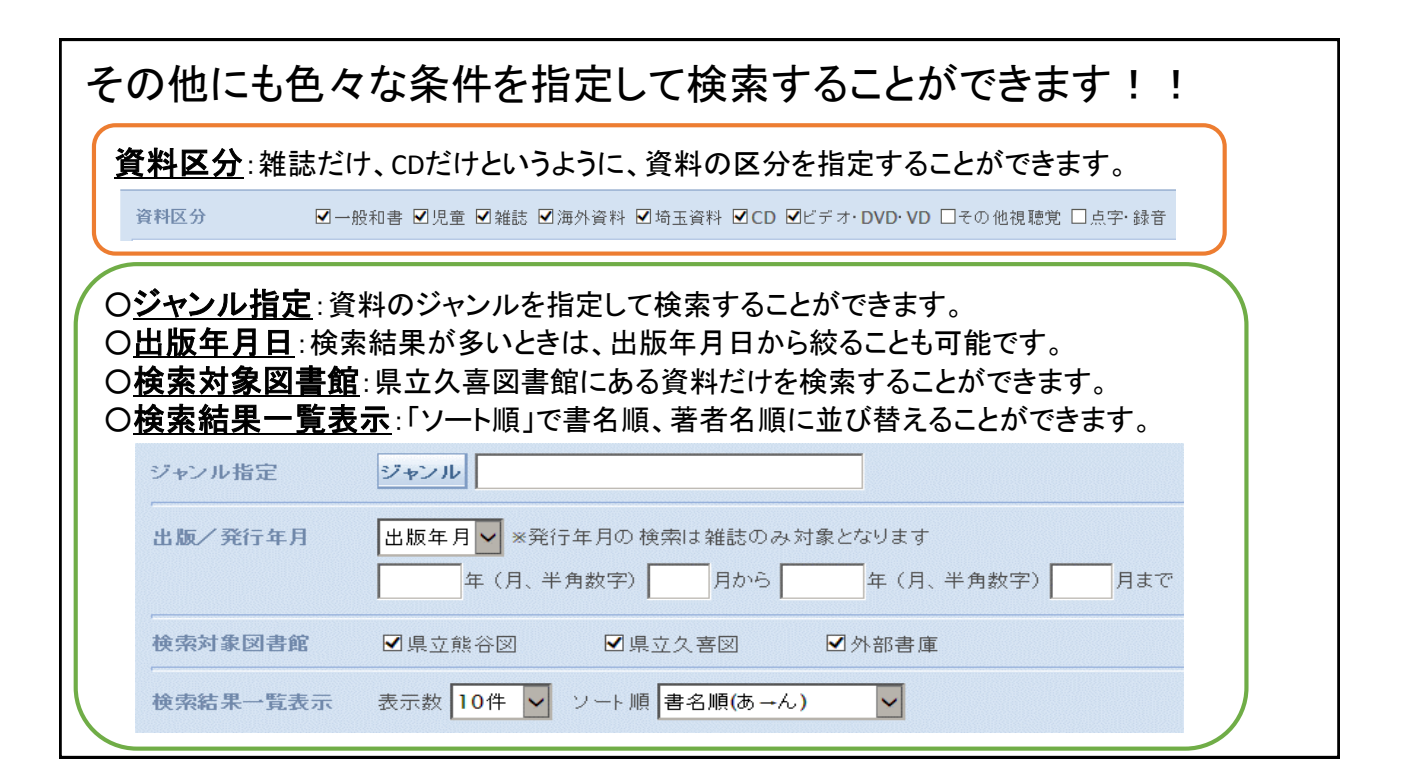

#### 練習問題(1) 直木三十五當受賞「**密蜂と遠雷(ミツバチトエンライ)**」を検索してみましょう! 著者:恩田陸(オンダリク) ISBN: 978-4-344-03003-9 (ハイフンがなくても検索できます。) 著者名やISBNからも検索してみてください。 検索結果書誌詳細 「蜜蜂と遠雷」詳細情報 前のタイトルへ次のタイトルへ 1000002284742 タイト ルコード 書誌種別 一般和書 書名 蜜蜂と遠雷 書名ヨミ ミツバチ ト エンライ 著者名1 恩田陸/著 著者名3331 オンダ・リク 出版者 幻冬舎 出版年月 2016. 9 507p ベージ数/長さ 大ぎさ ISBN 4-344-03003-6

私はまだ、音楽の神様に愛されているだろうか...。数多の天才たちが練り広げる競争という名の自らと聴い。ビアノコンクールを舞台に、人間の才能と運命、そして音楽を描き切った青 春群像小説。

ISBN(13桁)

分類記号

分類記号

内容紹介

978-4-344-03003-9

913.6

913.6

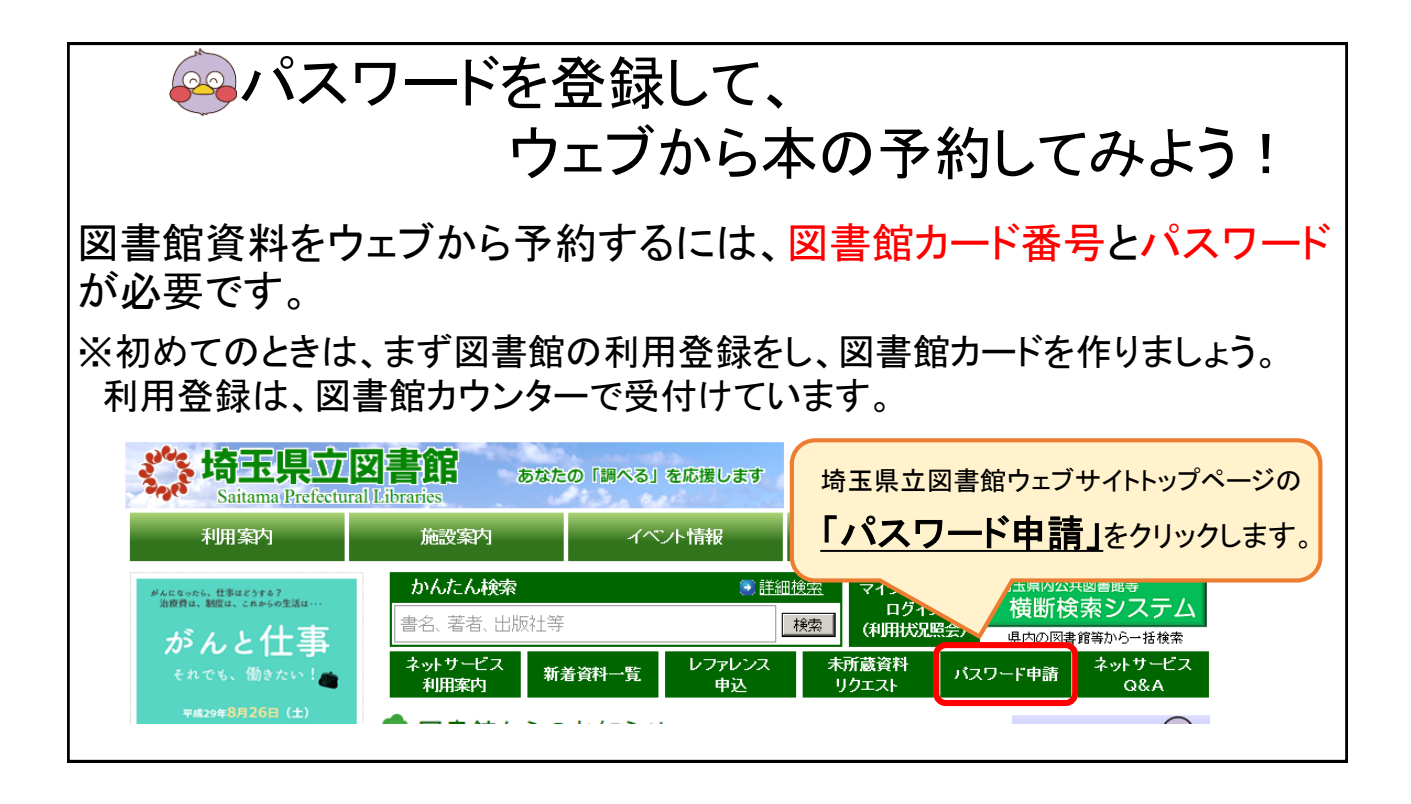

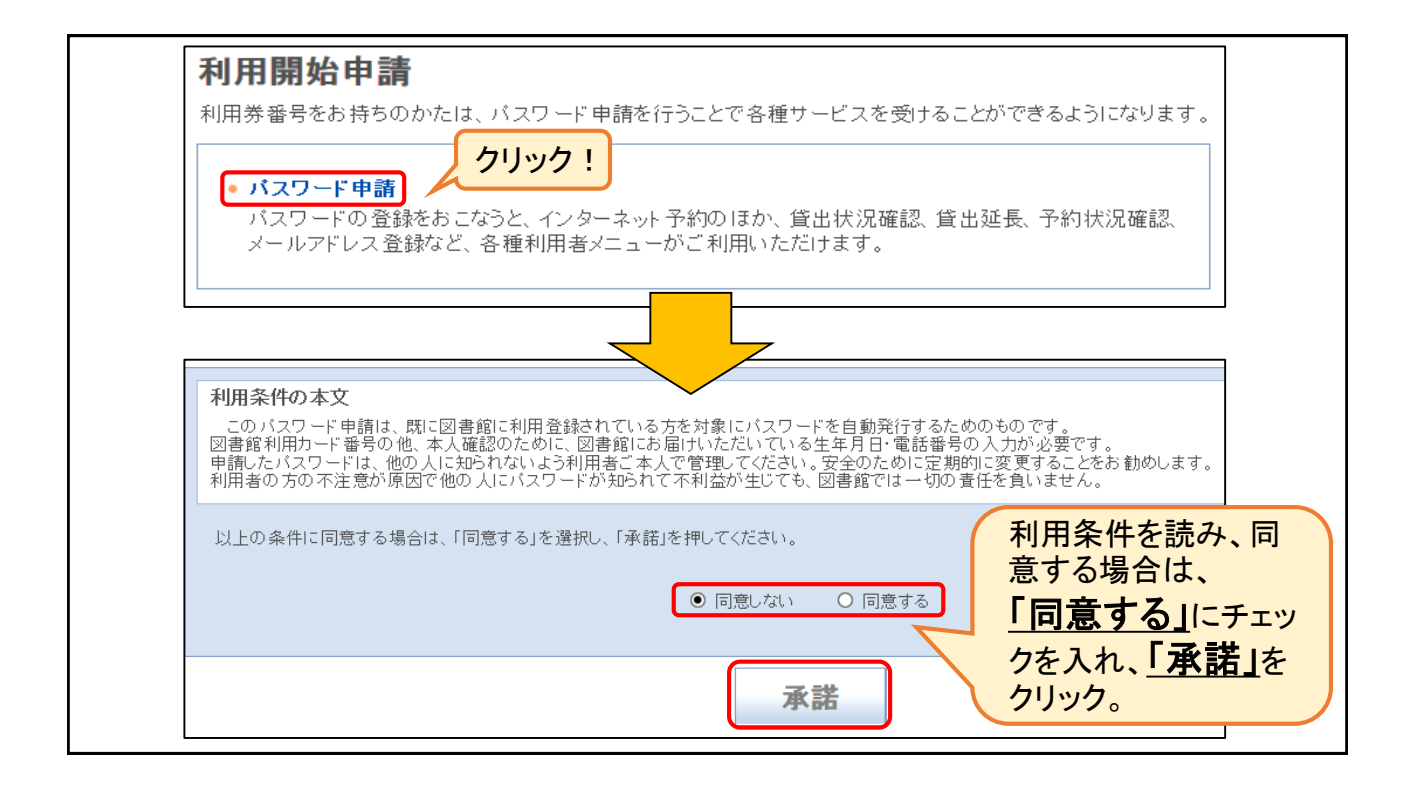

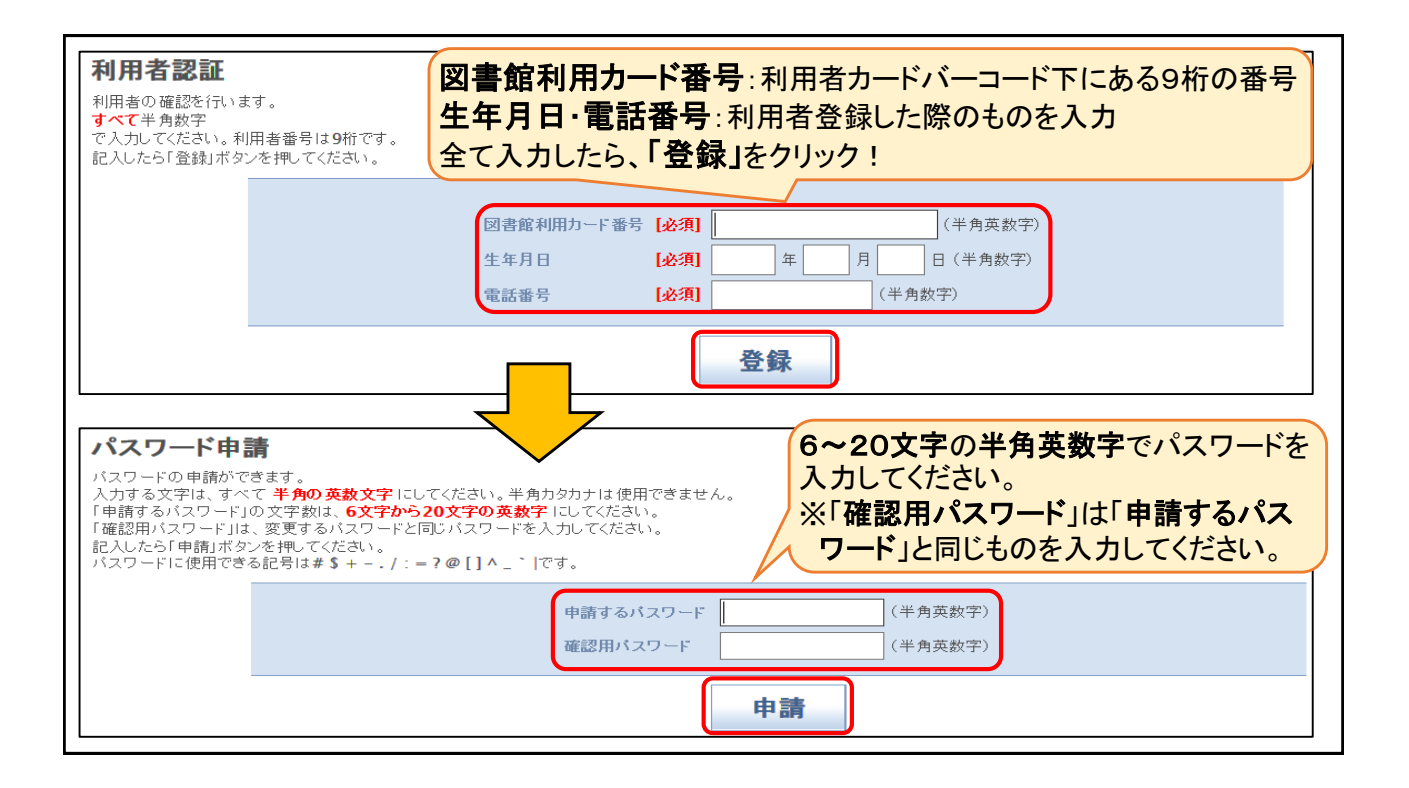

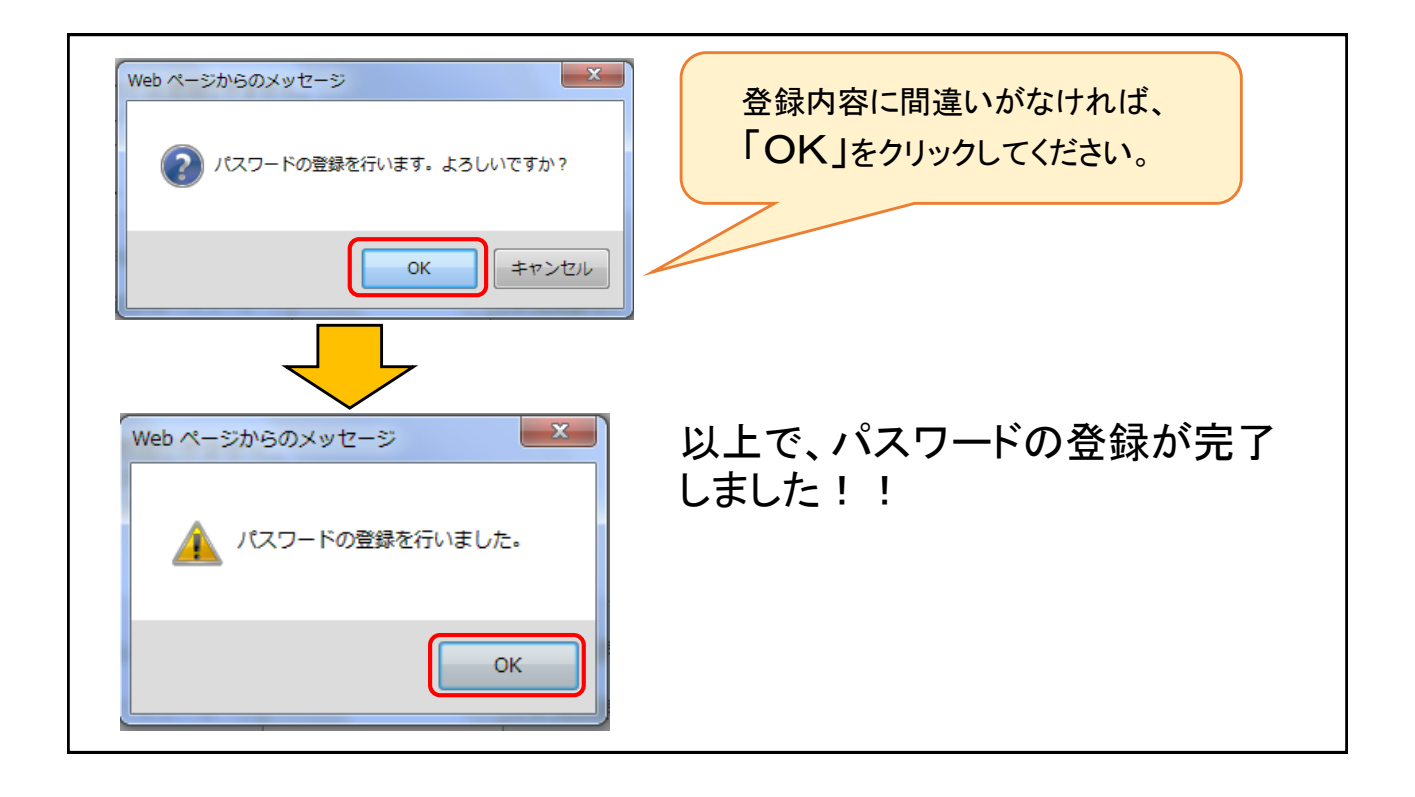

## パスワードについて

- 予約システムは図書館利用カード番号とパスワードで管理しています。
   悪用をさけるために、パスワードの管理は、必ずご本人が行ってください。
- パスワードを忘れてしまった場合は、新しいパスワードにご自分で変更 することができます。その際は、以前のパスワードは無効になります。
- •わからない場合は、カウンターの職員に遠慮なくおたずねください。

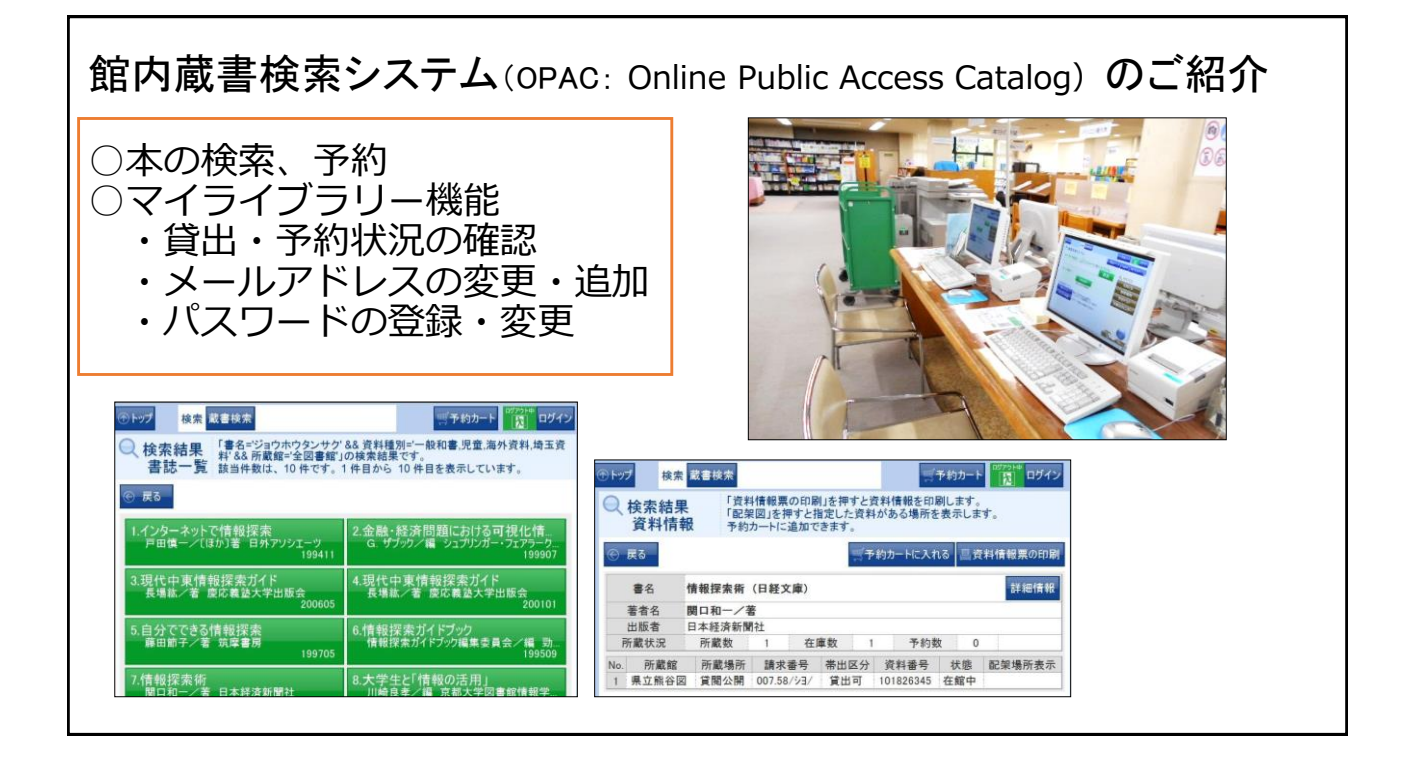

# 続いて、本を予約してみましょう!!

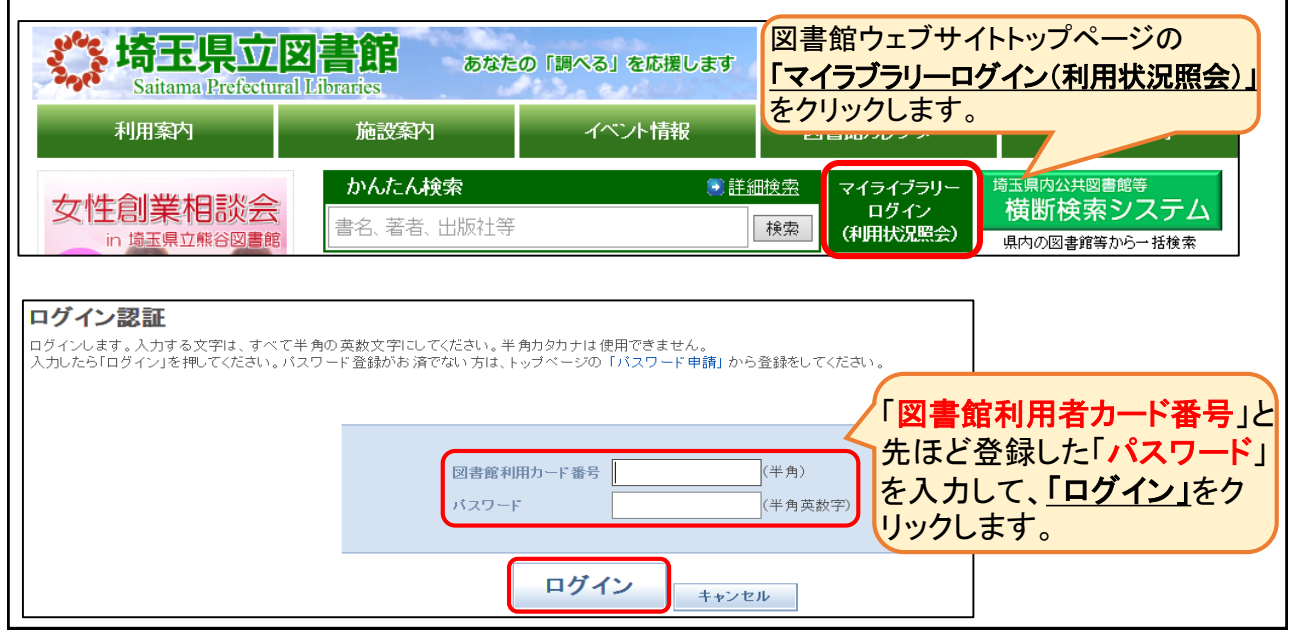

| マイライブラリー ト                                                                                                    | ップページ                                                                                                    | 「 <b>ログイン中です」</b> と表示さ                                                                                                    | きれます                                 |
|----------------------------------------------------------------------------------------------------|----------------------------------------------------------------------------------------------------|----------------------------------------------------------------------------------------------------|--------------------------------------|
| <ul> <li>● ジャンル検索 分類検索 蔵書検索 予約ベスト</li> <li>● 貸出状況照会(4件) 予約状況照会(医生 第一)</li> </ul>                                                                                                    | 新着資料                                                                                                    | ■ 予                                                                                                    | 約カート ヘルブ<br>ログアウト                    |
| 本で<br>マイライブラリー<br>コンテンツの追加                                                                                                    | を検索したいときは<br><b>【書検索」</b> をクリック                                                                                                    | マイライブラリーの1                                                                                                    | <u>使い方</u>                           |
| 貸出の状況●●                                                                                                    | 新着図書お知らせメールサービス ■8                                                                                                    | 図書館カレンダー                                                                                                    | • •                                  |
| <ul> <li>         ・ 貸出している資料 4点(送明明思の通知さきたから)         ・ 延滞している資料 0点         資料情報         </li> <li>         ・ 予約の状況         ・ 現在、予約されている資料に         ・ 現在、ブックリストは登録され         ・         ・         ・</li></ul> | <ul> <li>         ・理在 検索条件は登録されていません:         メンテナンスでパスワードのレアドレスの登録・変更など         ・スを登録すると、予約資料     </li> <li>         は備できたときの連絡方法とが選択できます。          ・ こともにすすめたい本     </li> </ul> | 県立熊谷図:2017年8月<br>日月火水木木金<br>6 7 8 9 * 10<br>13 14 15 16 17 *<br>20 21 22 23 24 *<br>27 28 29 30 31<br>切替:県立熊谷図 ✓<br>・<br>*<br>* | 4 5<br>11 ★ 12<br>18 ★ 19<br>25 ★ 26 |
|                                                                                                    | <ul> <li>◆ 写本の文化誌 クラウディア・ブリンカー・フォン・アン</li> <li>◆ 出版年鑑 平成29年版 2(目録・索引編) 出版年</li> <li>+</li> </ul>                                                                                  | <ul> <li>パスワード変更</li> <li>パスワード削除</li> <li>メールアドレス登録・変更・削除</li> <li>予約連絡方法変更</li> </ul>                                         |                                      |

| 蔵書検索                                                                 | 索画面                                                           | (ログイン                                        | ン中)            |                             |          |                 |                       |           |
|----------------------------------------------------------------------|---------------------------------------------------------------|----------------------------------------------|----------------|-----------------------------|----------|-----------------|-----------------------|-----------|
| ジャンル検索 分                                                             | 類検索 蔵書検索                                                      | 予約ベスト 新着資料                                   | ł              |                             |          |                 |                       | 予約カート ヘルプ |
| ▲▶ 貸出状況照会(4件                                                         | -) 予約状況照会                                                     | (図書·雑誌·視聴覚:0件)                               | マイブックリスト(      | 0件) マイライブき                  | ∍リー      |                 |                       | ログアウト     |
| 蔵書検索                                                                 |                                                               |                                              |                |                             |          |                 |                       |           |
| 詳細な条件を設定して、<br>検索キーワードは、全∮<br>分類は、分類表(図書、<br>※所蔵館が受取館と異 <sup>4</sup> | 蔵書を検索すること<br>時でも半角でも入力 <sup>-</sup><br>録音資料)から確認<br>なる場合及び所蔵餌 | とができます。<br>できます。<br>?できます。<br>診が「外部書庫」となっている | 5資料につきまして1     | ま、ご用意するまで                   | にお時      | 間をいただきます。       | 先に蔵書検索をし<br>ログインすることも | てからってきます  |
| ・ <mark>浦和分室 長期休室の</mark><br>浦和分室は県立文書<br><b>検索条件</b>                | <b>お知らせ(6月から</b><br>館の改修工事に伴い                                 | <b>10月)</b><br>、、平成29年6月1日(木明                | 曜日)から10月31 E   | 日(火曜日)まで休室                  | ごします     | t.              |                       |           |
| 資料区分                                                                 | ☑一般和書 ☑                                                       | 児童 ☑ 雑誌 ☑ 海外資料                               | ☑ 埼玉資料 ☑ C     | D IIビデオ・DVD                 | • VD     | ■その他視聴覚 ■点      | 字·録音                  |           |
| 検索条件1                                                                | 書名 🗸                                                          |                                              |                | この言葉を含む                     | ~        | L               |                       |           |
| 検索条件2                                                                | 著者名 🗸                                                         |                                              |                | この言葉を含む                     | ~        | かり(AND条件) V     |                       |           |
| 検索条件3                                                                | 出版者 🗸                                                         |                                              |                | この言葉を含む                     | ~        | かり(AND条件) V     |                       |           |
| 検索条件4                                                                | 件名 🗸                                                          |                                              |                | この言葉を含む                     | ~        | かつ(AND条件) ▼     |                       |           |
| 練習問題<br>「影裏(エイ<br>その他にも                                              | 題2<br>(リ)」(沼I<br>5予約した                                        | 田真佑(ヌマ)                                      | タシンスケ<br>れば、検察 | <sup>-</sup> )/著)を<br>索して予約 | 贪す<br>うし | をして、予約<br>てみましょ | うしてみましょう。<br>う。       |           |

| 検索結果書誌詳細                           |                   |                                                       |                 |                                   |                             |    |
|------------------------------------|-------------------|-------------------------------------------------------|-----------------|-----------------------------------|-----------------------------|----|
| 「影裏」詳細情報                           |                   |                                                       |                 |                                   |                             |    |
| タイトルコード                            | 1000002384150     |                                                       |                 |                                   |                             |    |
| 書誌種別                               | 一般和書              |                                                       |                 |                                   |                             |    |
| 書名                                 | 影裏                |                                                       |                 |                                   |                             |    |
| 書名目ミ                               | エイリ               |                                                       |                 |                                   |                             |    |
| 著者名1                               | 沼田真佑/著            |                                                       |                 |                                   |                             |    |
| 著者名曰ミ1                             | ヌマタ,シンスケ          |                                                       |                 |                                   |                             |    |
| 出版者                                | 文藝春秋              |                                                       |                 |                                   |                             |    |
| 出版年月                               | 2017.7            |                                                       |                 |                                   |                             |    |
| ベージ数/長さ                            | 94p               |                                                       |                 |                                   |                             |    |
| 大きさ                                | 20cm              |                                                       |                 |                                   |                             |    |
| ISBN                               | 4-16-390728-9     |                                                       |                 |                                   |                             |    |
| ISBN(13桁)                          | 978-4-16-390728-4 |                                                       |                 |                                   |                             |    |
| 分類記号                               | 913.6             |                                                       |                 |                                   |                             |    |
| 「 <b>予約カー</b> 」<br>をクリック<br>※上下どちら | トに入れる」<br>っでもOK   | 度。会社の出向で特少性んだ岩手の地で、た<br>以後、触れることになるのたが…。<br>予約カートに入れる | たひとりいを許したのが、同僚の | の日浅だった。ともに訪りをした日<br>現在この資料<br>予約数 | 々に募る追信と親しき。いつしか朝<br>トロスっている |    |
| 所蔵数                                |                   | 0 予約数                                                 | 3               |                                   |                             |    |
| No. 所蔵館                            | 所蔵場所              | 請求番号                                                  | 帯出区分            | 資料番号                              | 状態                          | 貸出 |
| 1 県立久喜図                            | 貸閱公開              | 913.6/ヌマ009/                                          | 帯出可             | 103031696                         | 貸出中                         | ×  |
|                                    |                   | 予約カートに入れる                                             | 資料請求票印刷         | 刘                                 |                             |    |

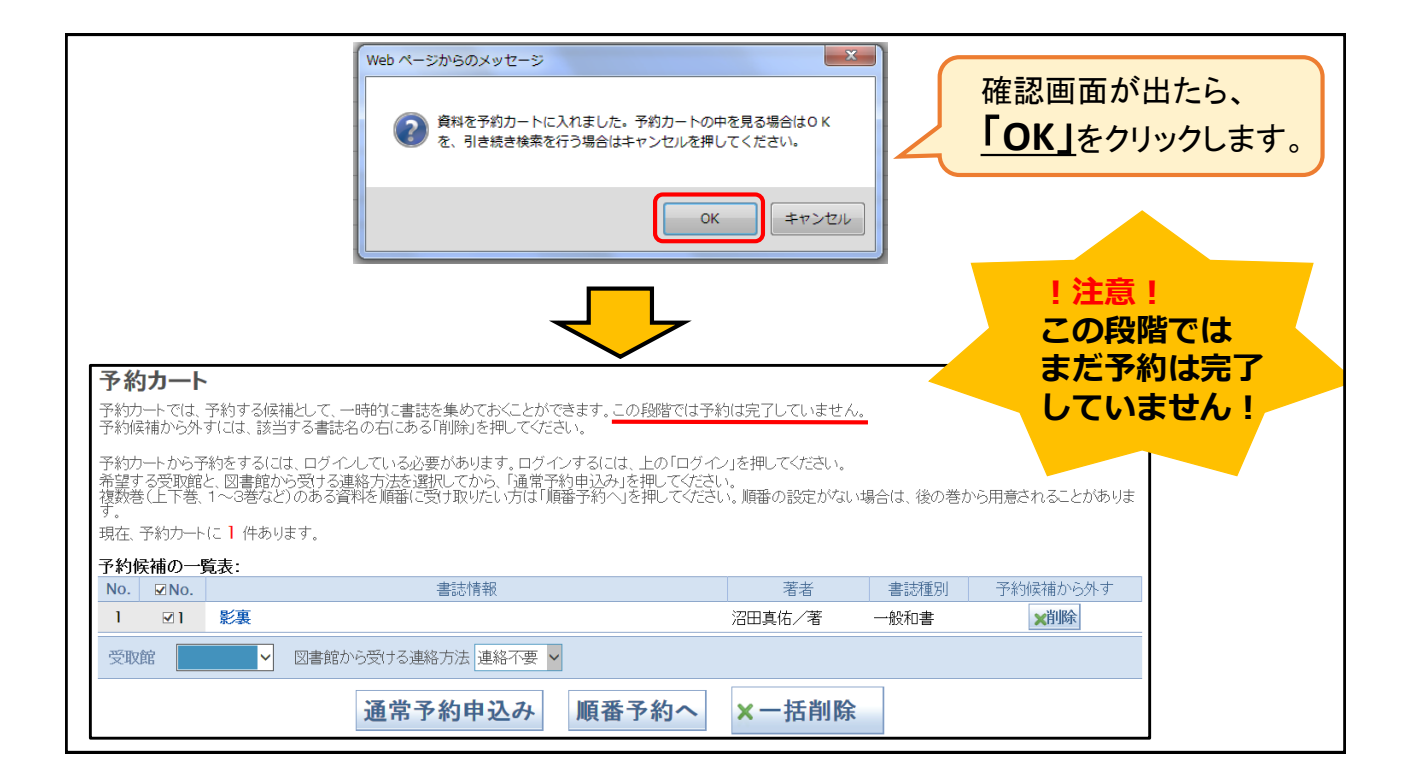

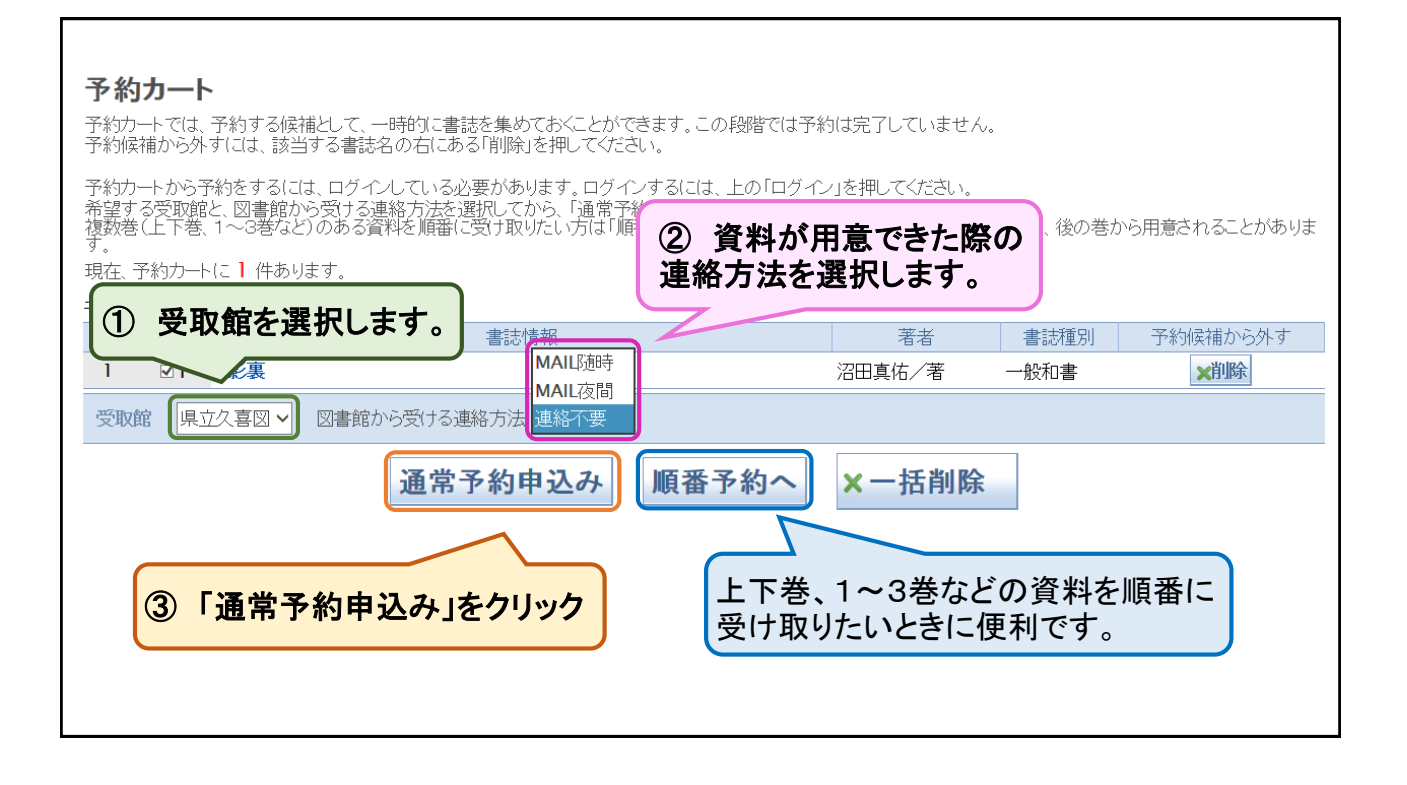

| Web ページからのメッセージ       Cれで予約完了です!         ア約をしますか。       ・         OK       「OK」をクリック         OK       OK |
|----------------------------------------------------------------------------------------------------|
| Web ページからのメッセージ Web ページからのメッセージ 「OK」をクリックすると、予約状況 の 研訳・ 本 更 ができます                                        |
|                                                                                                    |
|                                                                                                    |

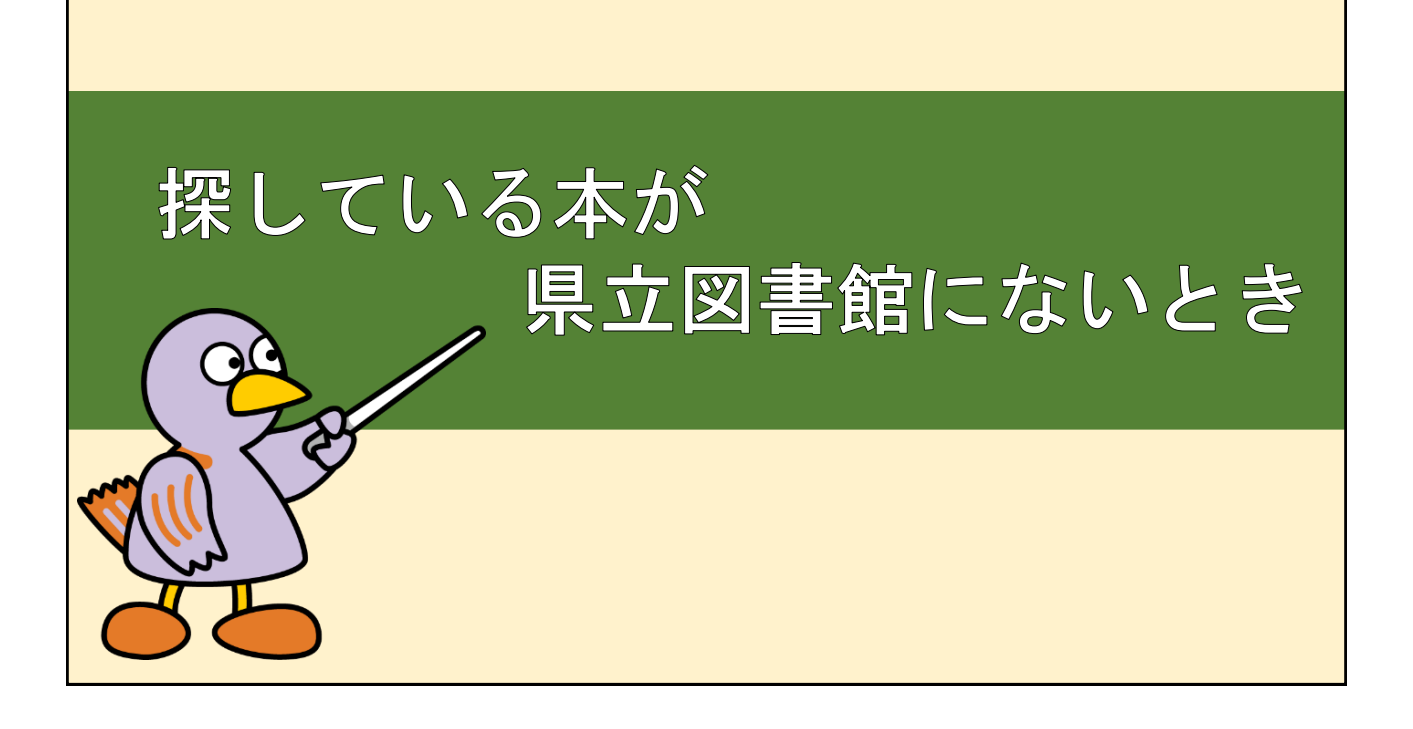

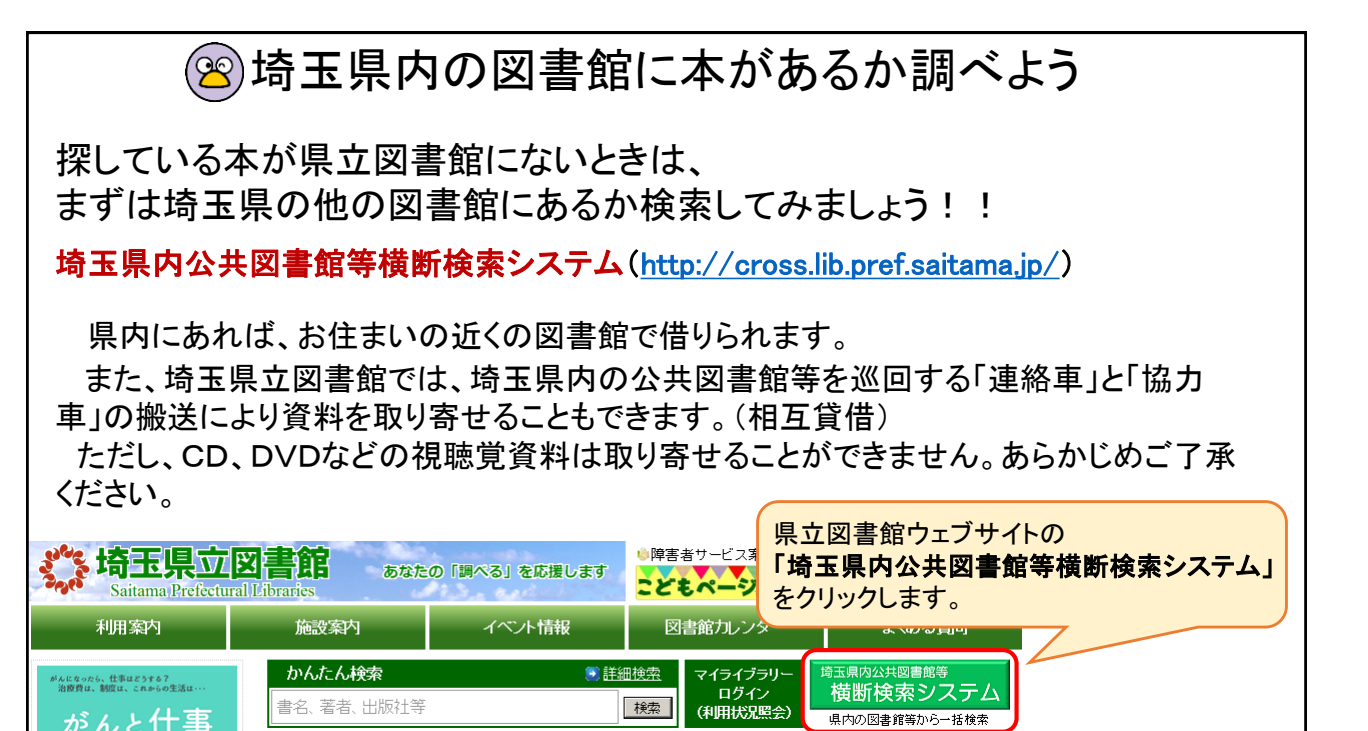

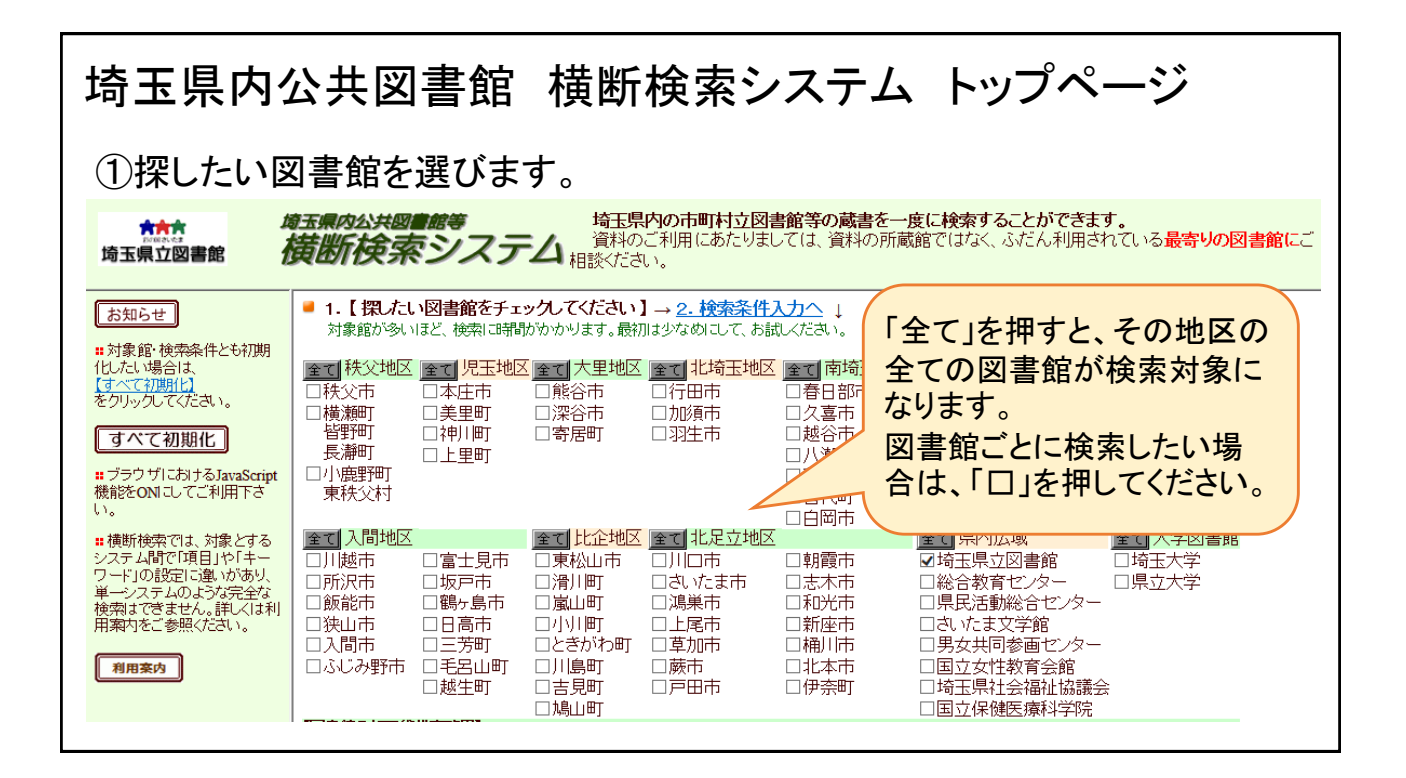

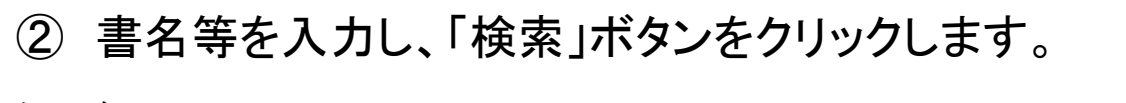

例えば・・・

「八朔の雪 みをつくし料理帖(ハッサクノユキ ミヲツクシリョウリチョウ)」 (高田郁(タカダカオル)/著)を検索してみましょう。

| 書名   | 八朔の雪                                    | みをつくし料理帖            | $\times$ | 資料の情報を入力する。  |         |
|------|-----------------------------------------|---------------------|----------|--------------|---------|
| 著者名  |                                         |                     |          |              | 1       |
| 出版者  |                                         |                     |          |              |         |
| 出版年  | 年から                                     | ∓まで 西暦4桁で入力してください。絞 | 込み項目。    |              |         |
| ISBN | IS                                      | BN検索では、上記条件は無効になります | t        | タイムアウト 60 ∨秒 |         |
| 資料区分 | ●図書 ○雑誌 ○視聴覚<br>視聴覚資料の <u>相互貸借</u> は行って | 〇全資料<br>おりません。      | 検        | 索 クリア        |         |
|      |                                         |                     |          | ②「検索」を       | クリックする。 |

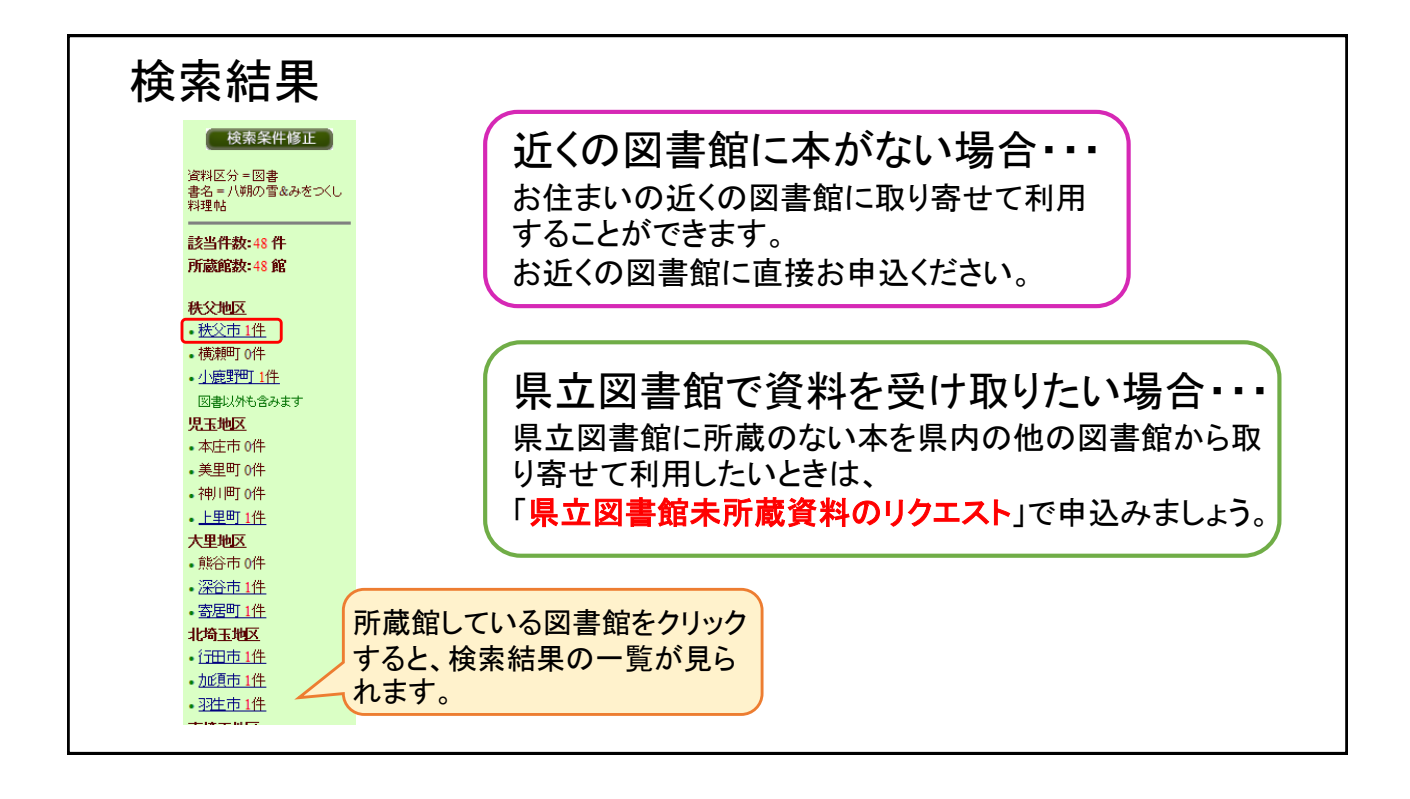

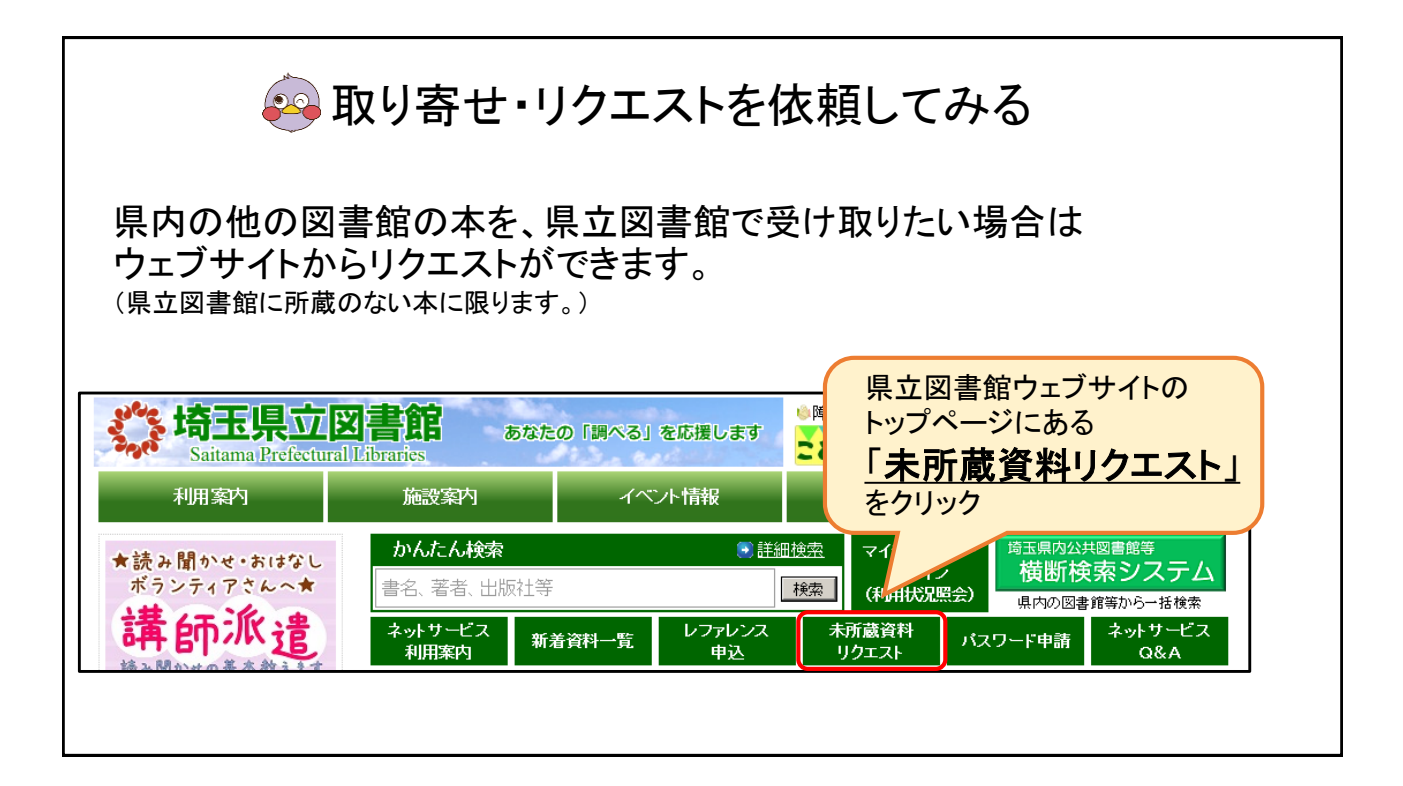

| <u>必ず「ご注意」を読んでから</u> 、<br>「お申込手順」の 2 「リクエスト受付」を行ってください。                                                                                                    |                                              |
|----------------------------------------------------------------------------------------------------|----------------------------------------------|
| 🐢 県立図書館未所蔵資料のリクエストについて                                                                                                    |                                              |
| 相互貸借により県内市町村立図書館等からお取り寄せできる資料(図書・雑誌)もあります。お気軽にご相談ください。<br>次の注意事項をお読みの上、お申し込みください。                                                                                                    |                                              |
| ご注意                                                                                                    |                                              |
| <ul> <li>・インターネットからお申込みいただくには利用者登録が必要です。未登録の方は直接窓口や電話でお申し込みください。</li> <li>・浦和分室ではリクエストの取扱いはしておりません。受取希望館に、浦和分室を選択しても、リクエストの受付ができませんので御注意ください。</li> <li>・視聴覚資料についてはお取り寄せできません。</li> <li>・未刊行の資料は受け付けできません。出版されてからお申し込みください。</li> <li>・提供できない場合や館内利用になる資料もございます。</li> <li>・新刊図書や雑誌の新しい号(概ね刊行後3か月以内のもの)については、すぐには相互貸借の依頼ができません。</li> <li>・県内の図書館で所蔵していない資料については提供できない場合があります。</li> <li>・書誌事項(書名等)が不確かな場合はまず シレファレンス受付をご利用ください。</li> <li>・県立図書館所蔵資料への予約を含め、50件までリクエストできます。</li> </ul> | <sup>世</sup><br><u>表」</u> に必要事項<br>をクリックして下さ |
| お申込み手順 ※リクエストの申込に                                                                                                    | には、図書館利用                                     |
| 1.県立図書館の所蔵資料を確認する ● <u>蔵書検索</u><br>2.県立図書館支所蔵資料のリクエストを申しみた。<br>2.県立図書館支所蔵資料のリクエストを申しみた。<br>2.月立図書館の所蔵資料のリクエストを申しみた。                                                                                                    | <b>す</b> ₀                                   |

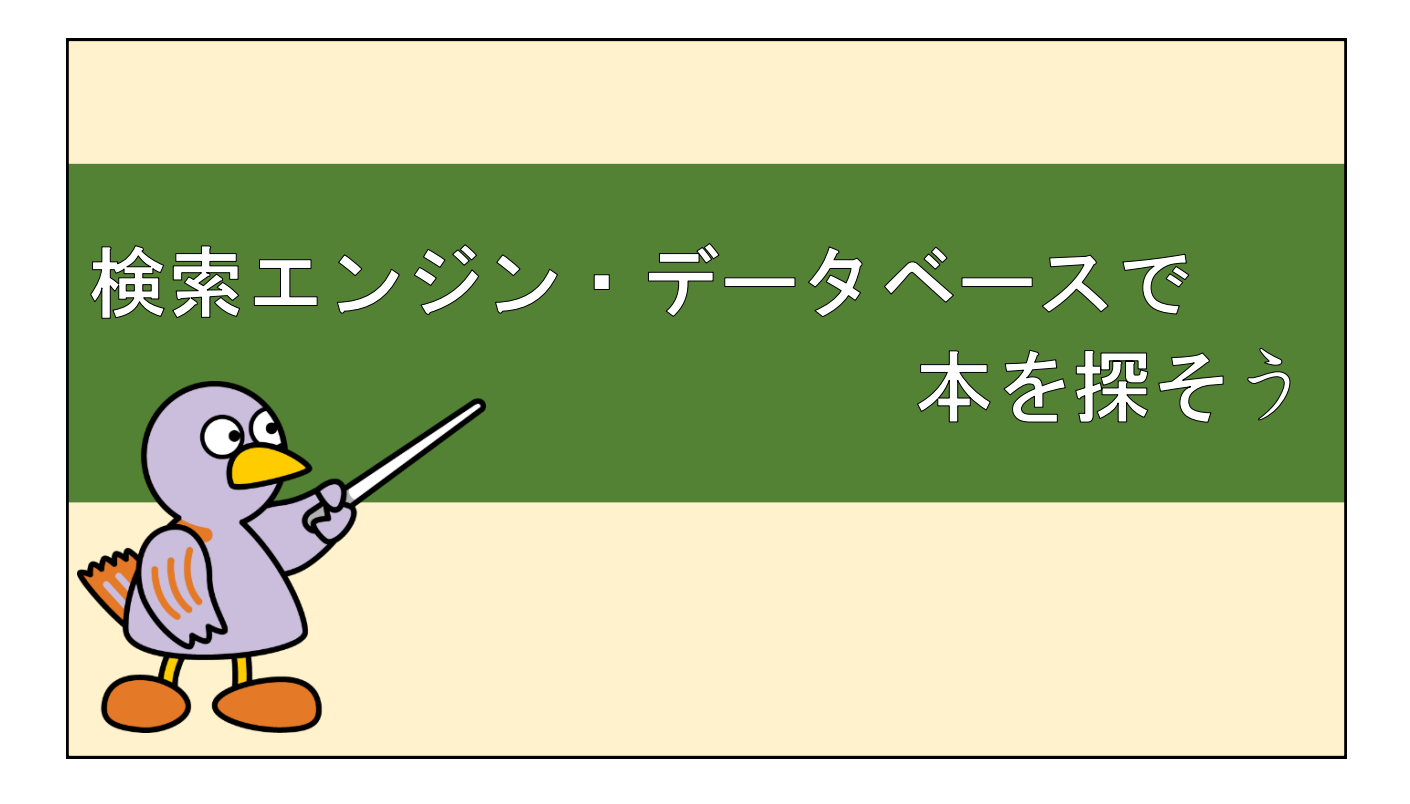

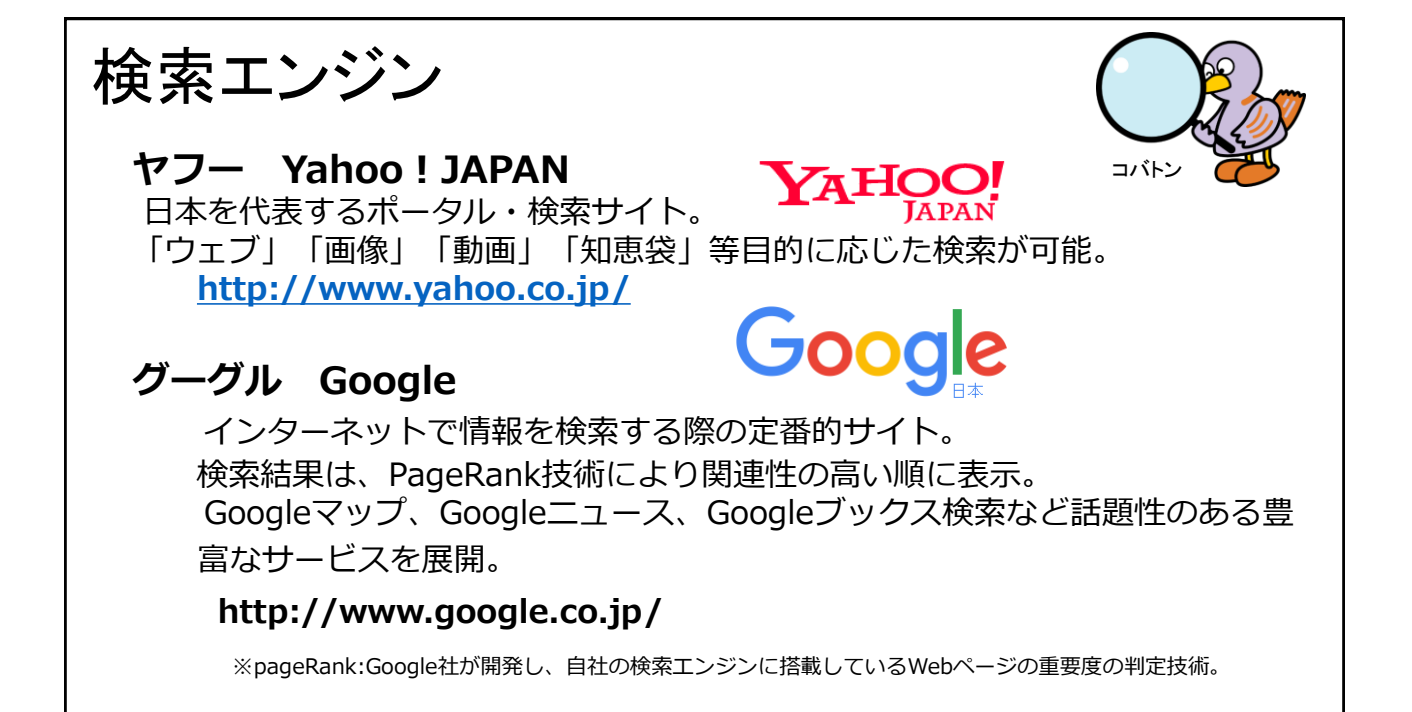

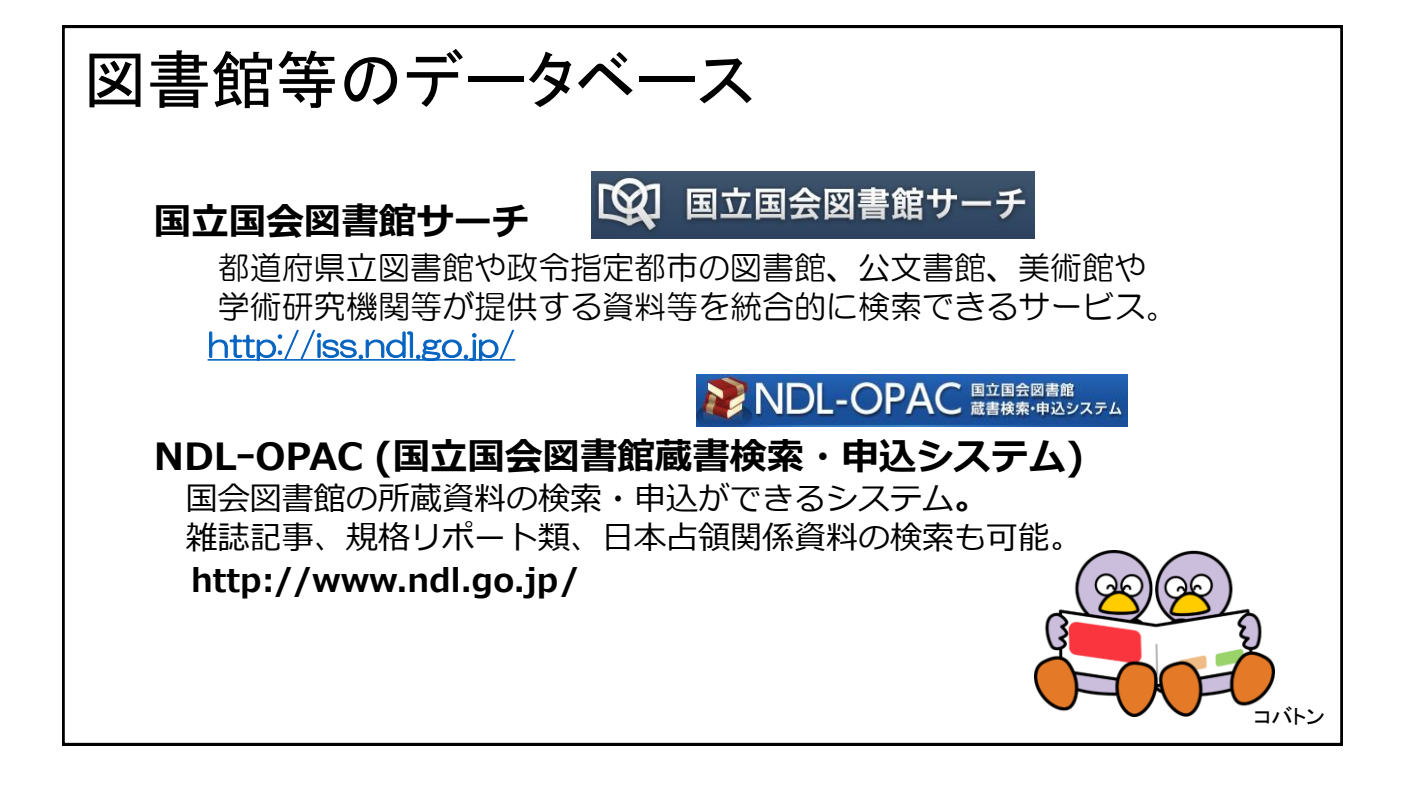

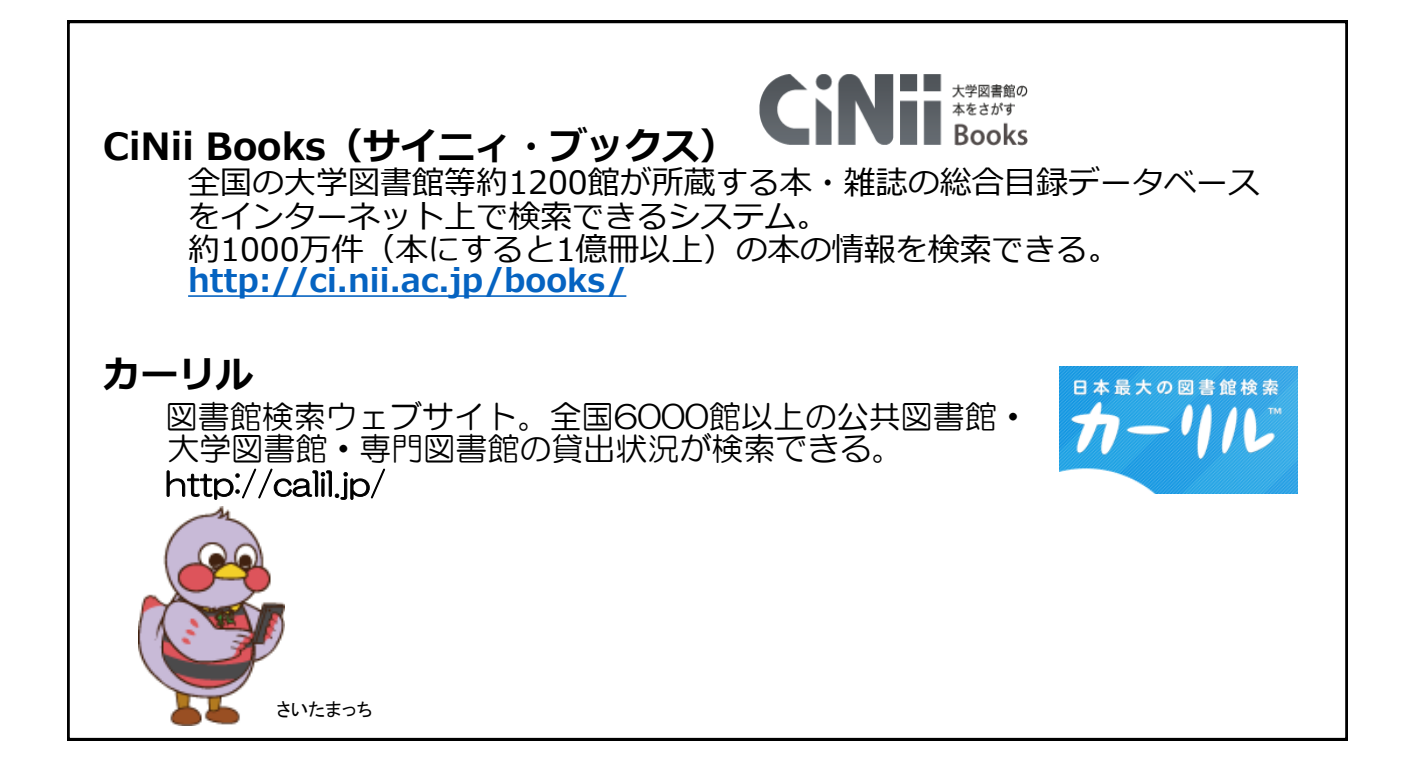

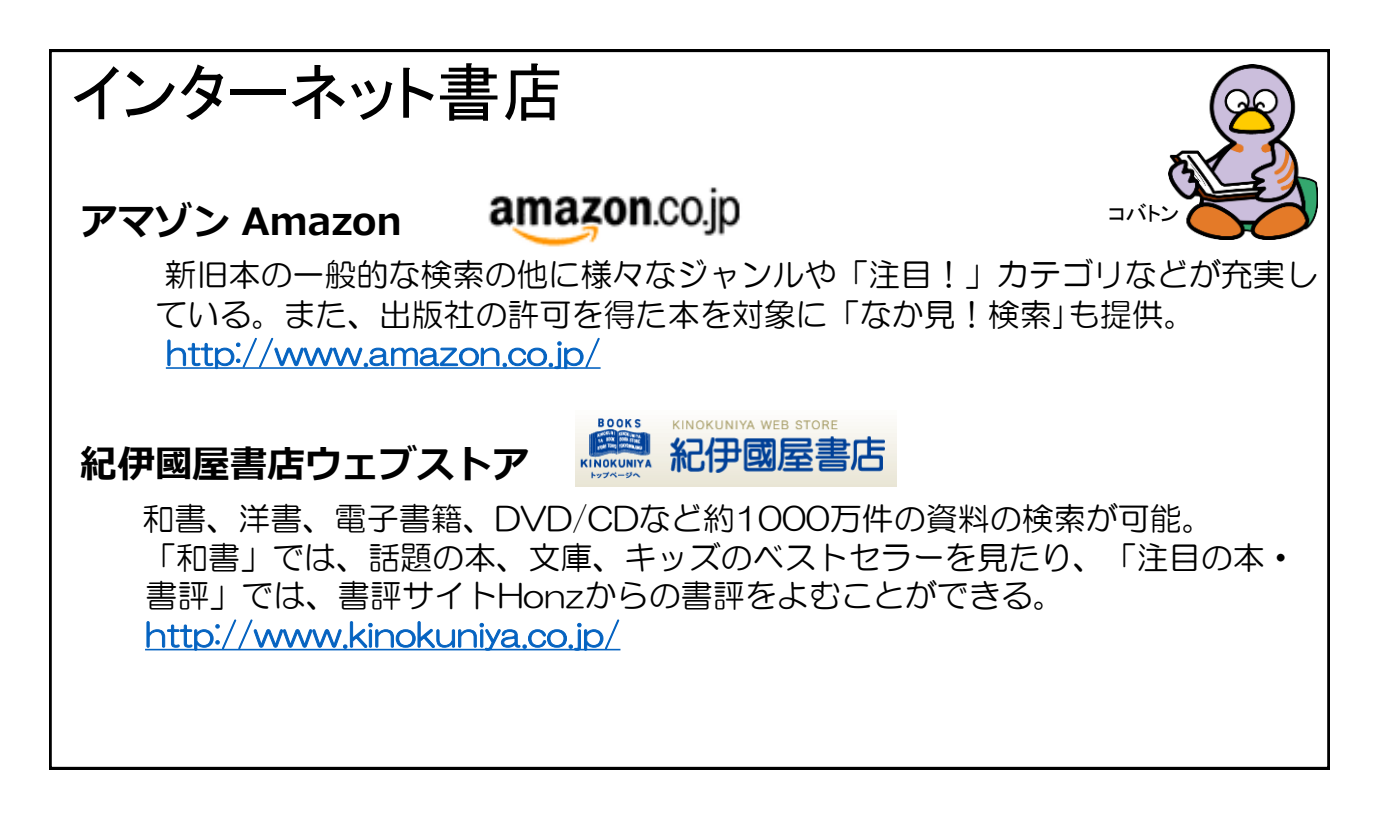

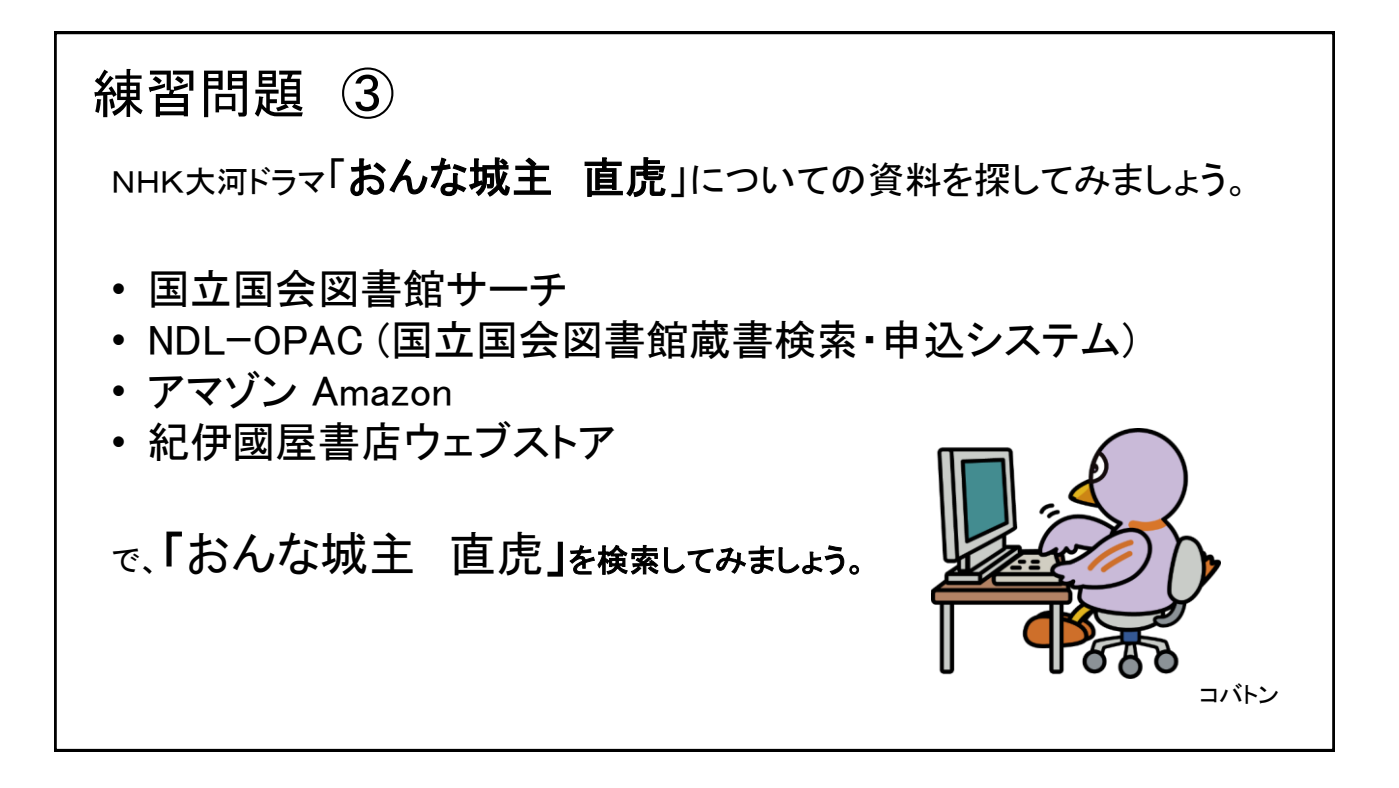

| 参考                                                            |  |  |  |  |
|---------------------------------------------------------------|--|--|--|--|
| <b>日本十進分類法</b> (NDC:Nippon Decimal Classification)とは          |  |  |  |  |
| 日本の多くの図書館で使われている図書の分類法です。                                     |  |  |  |  |
| 0 総記(図書館、百科事典、ジャーナリズム)                                        |  |  |  |  |
| 1  哲学(哲学、心理学、宗教)                                              |  |  |  |  |
| 2  歴史(歴史、伝記、地理)                                               |  |  |  |  |
| 3 社会科学(政治、経済、法律、教育 など)                                        |  |  |  |  |
| 4 自然科学(数学、化学、植物学、動物学、医学 など)                                   |  |  |  |  |
| 5 技術(工学、建築学、製造工学、家政学 など)                                      |  |  |  |  |
| 6 産業(農業、水産業、商業 など)                                            |  |  |  |  |
| 7 芸術(美術、音楽、演劇、スポーツ、諸芸、娯楽)                                     |  |  |  |  |
| 8 言語(日本語、中国語、英語 など)                                           |  |  |  |  |
| 9 文学(日本文学、中国文学、英米文学 など)                                       |  |  |  |  |
| 例:470:植物学 913.6:日本の現代小説                                       |  |  |  |  |
| <b>国際標準図書番号</b> (ISBN:International Standard Book Numberの略)とは |  |  |  |  |
| 図書を特定するための13ケタの番号(2006年までは10ケタ)で本のカバー裏などに印刷されています。            |  |  |  |  |

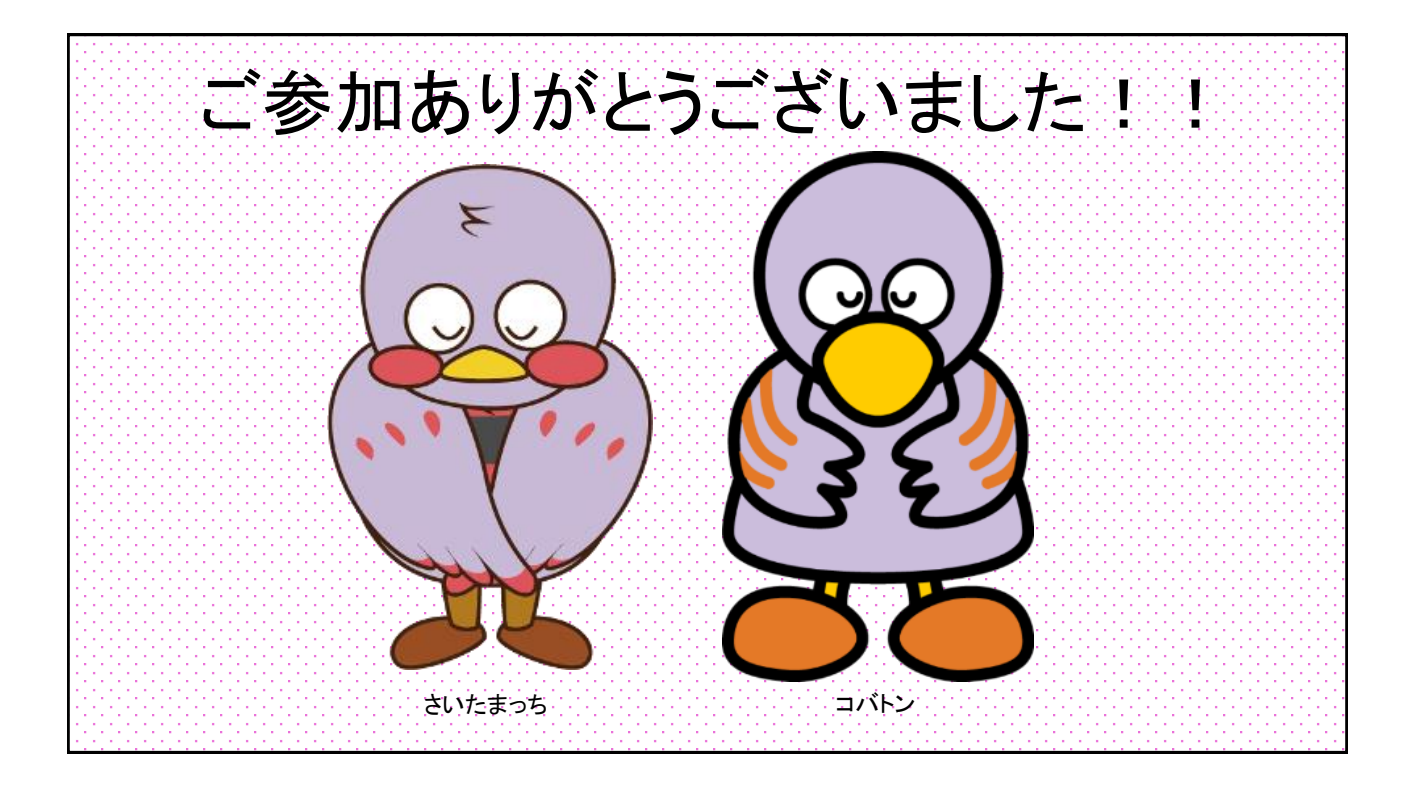